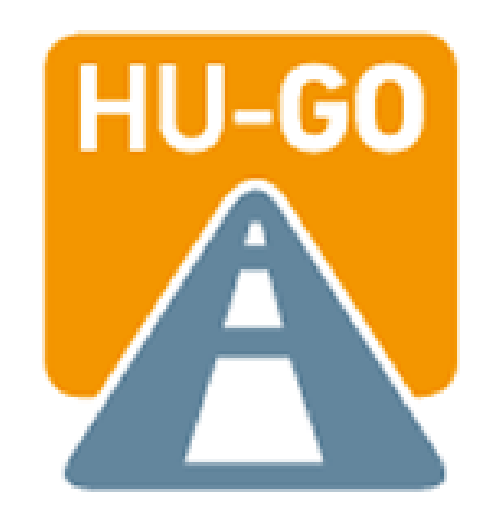

#### HU-GO Mobil bemutatása

2014. április 16.

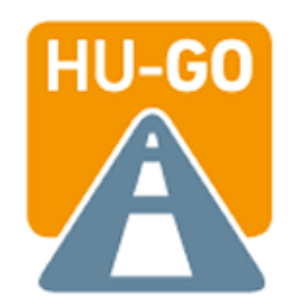

## A HU-GO Mobil alkalmazás ingyenesen letölthető

# Android operációs rendszert és iOS operációs rendszert használó telefonra.

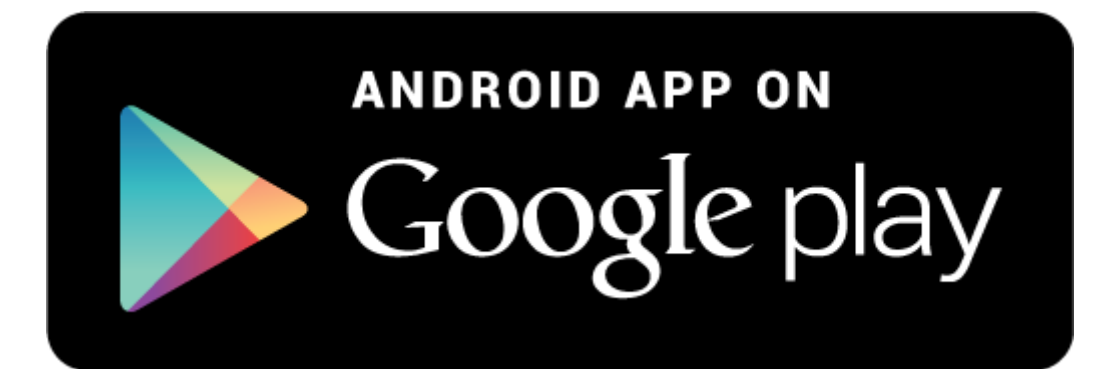

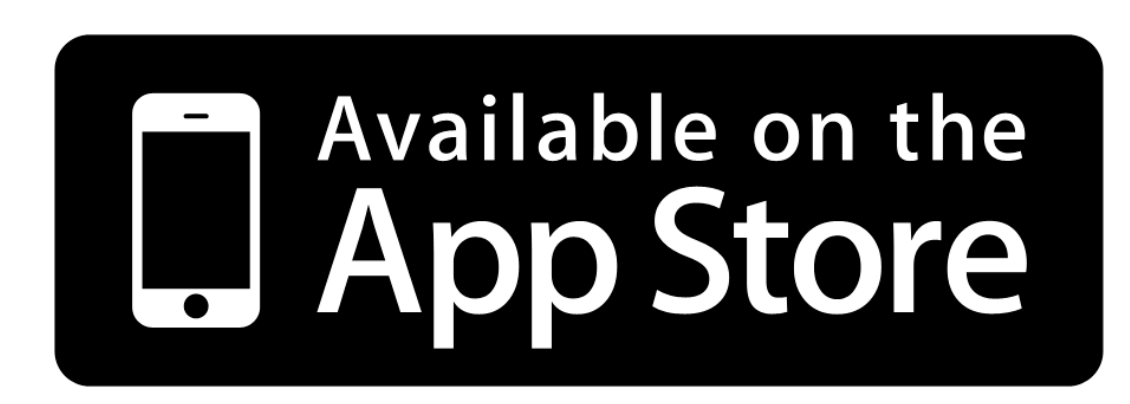

## Windows platformra a fejlesztés folyamatban

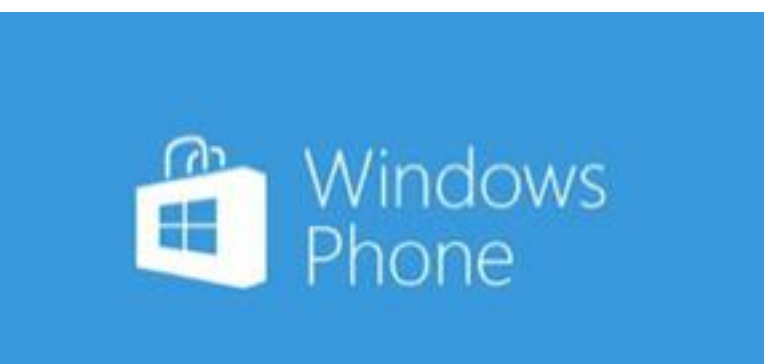

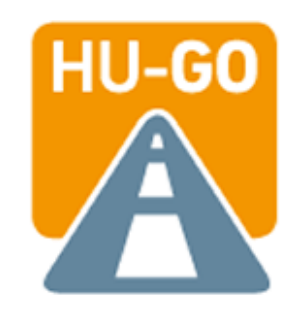

A HU-GO Mobil alkalmazás sikeres letöltését követően a HU-GO Mobil ikonra kattintva elindul a jegyvásárlási folyamat.

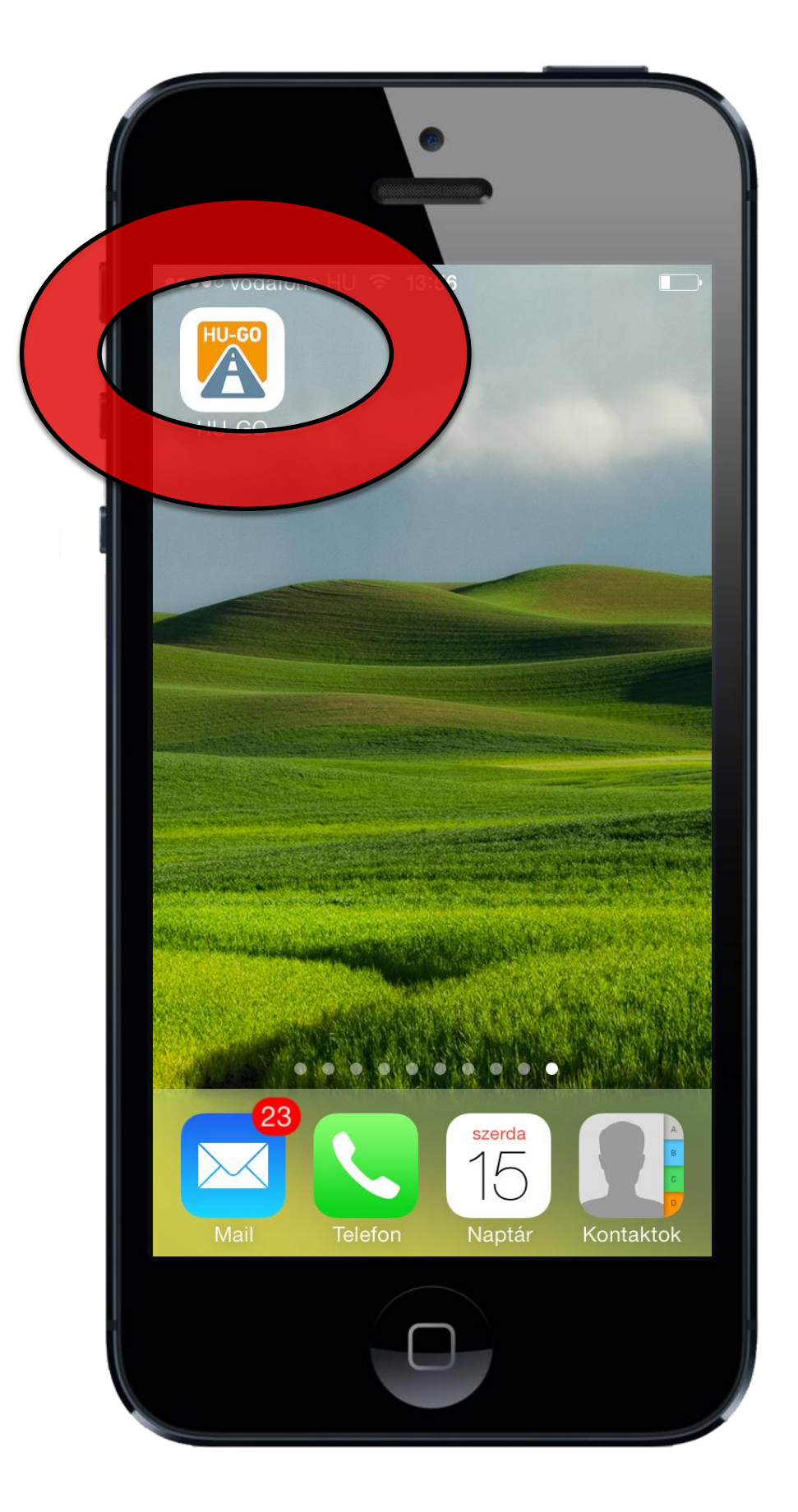

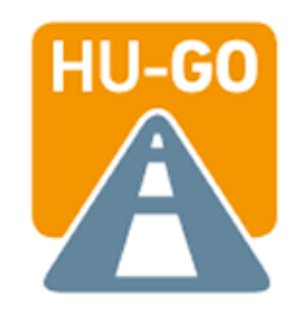

#### A HU-GO Mobil alkalmazás indítása.

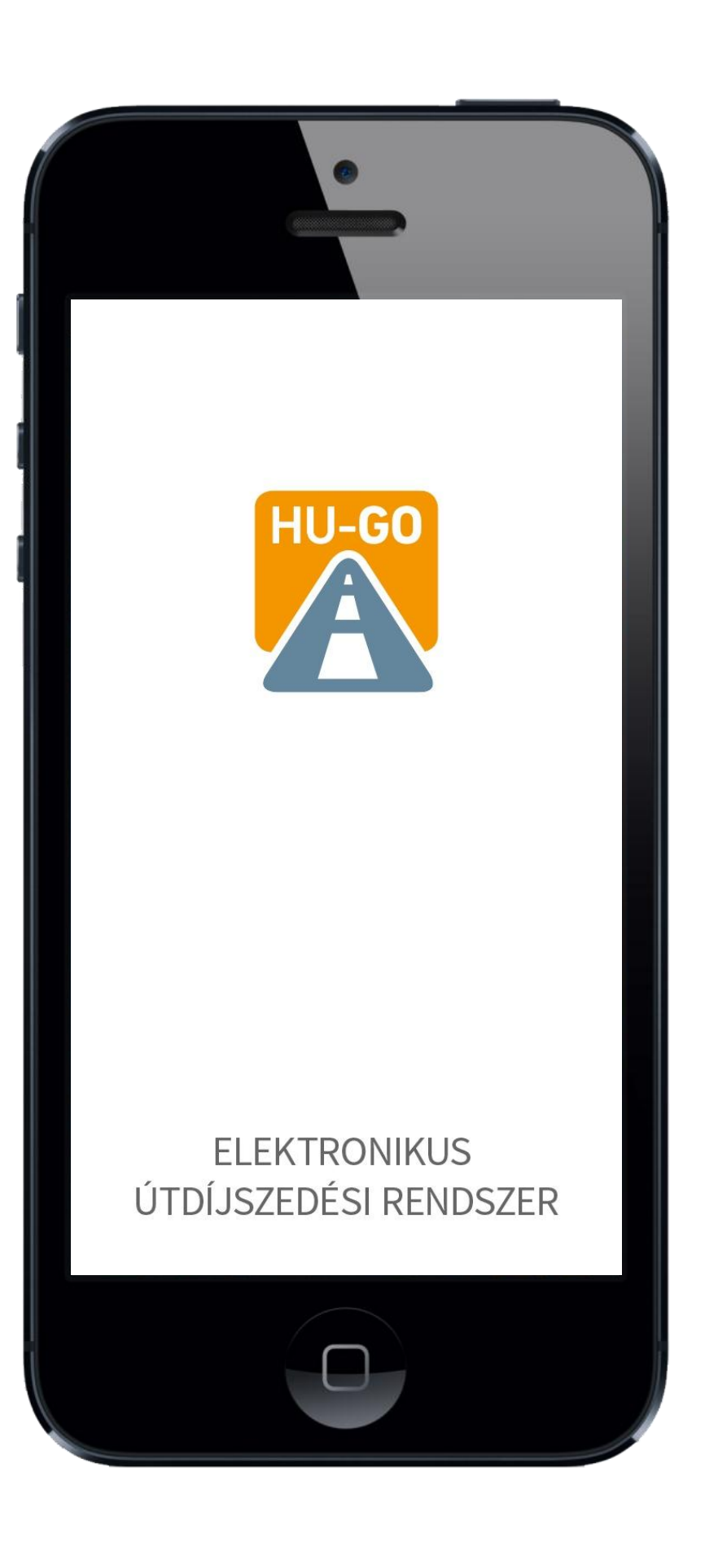

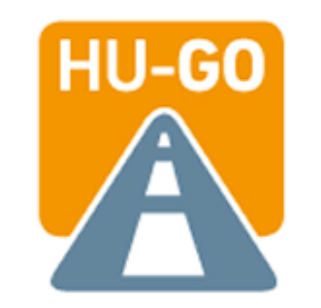

Az információs ikonra kattintva az alkalmazás működését ismerheti meg.

Az "Új viszonylati útjegy vásárlása" ikonra elindítható a vásárlás.

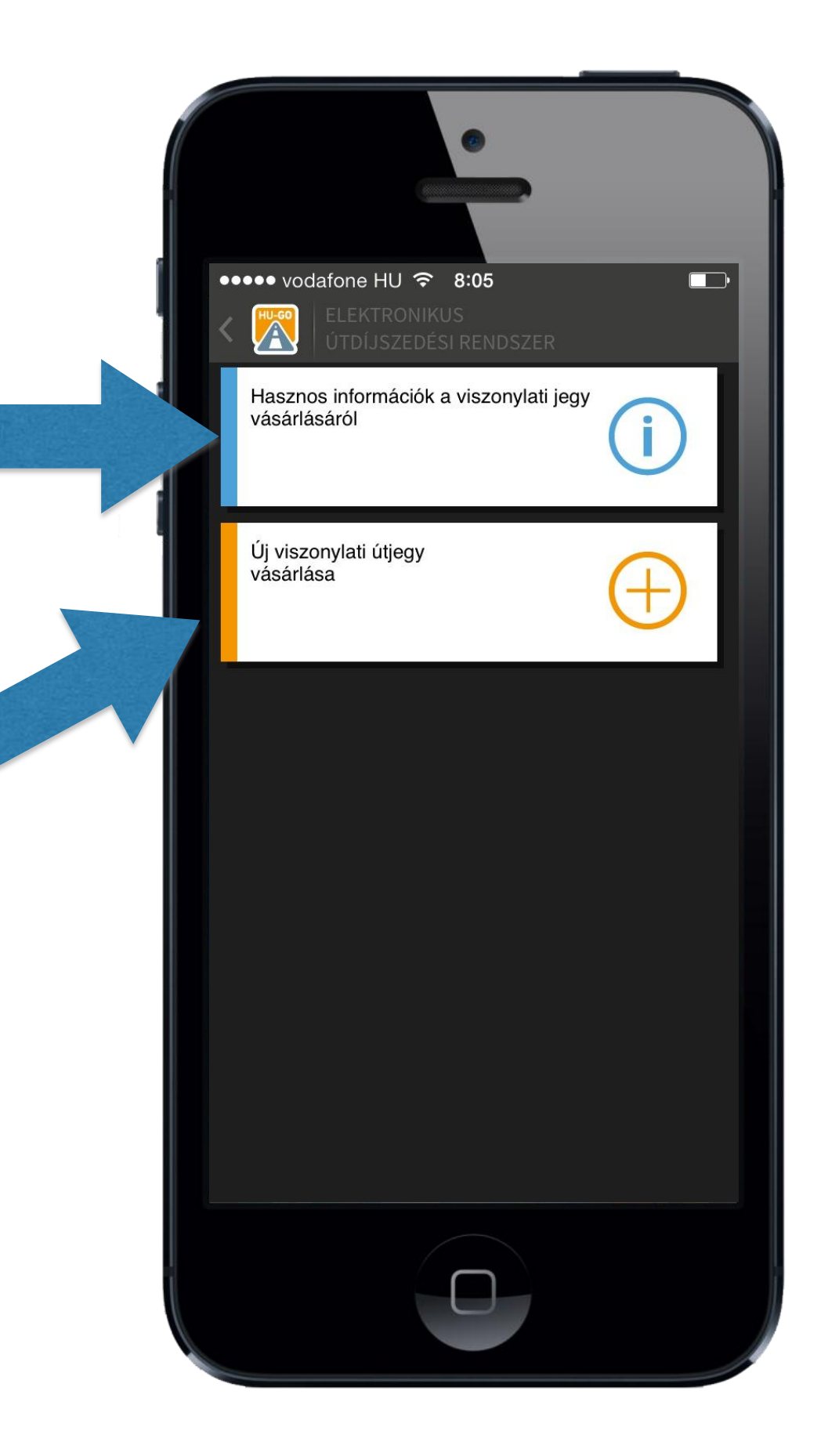

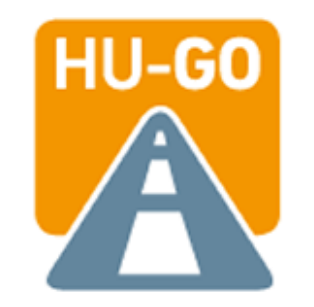

Az információs ikon választása esetén a HU-GO Mobil alkalmazással kapcsolatos legfontosabb információkat tekintheti meg, továbbá telefon és e-mail elérhetőséget talál, amelyeken felmerülő kérdéseivel kapcsolatban közvetlenül is érdeklődhet.

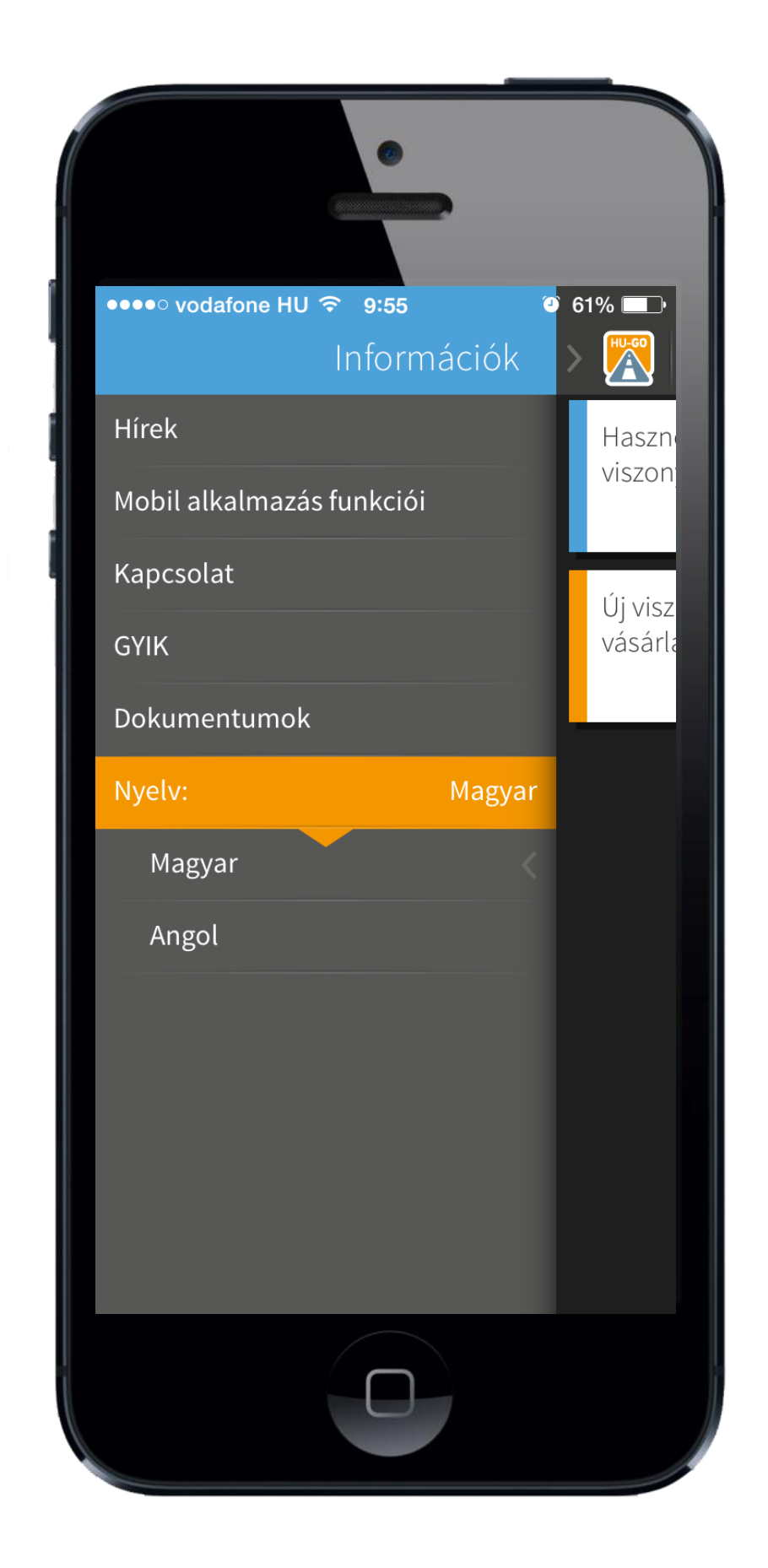

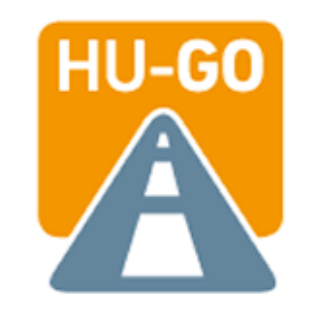

Az "Új viszonylati jegy vásárlás indítása" ikonra kattintva megkezdheti a jegyvásárlási folyamatot

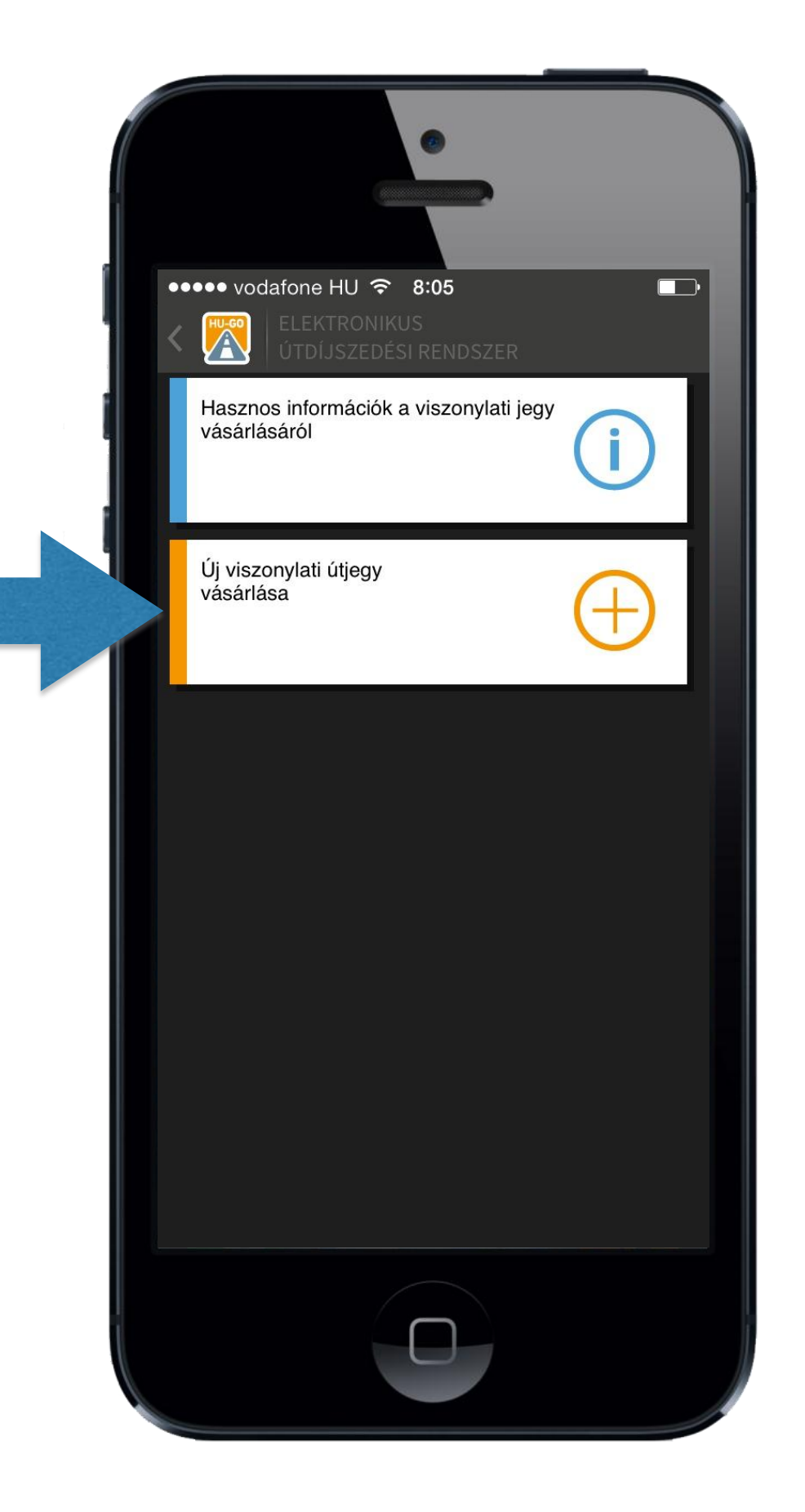

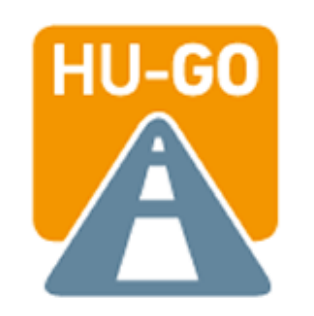

#### Az első használat alkalmával a vásárlási folyamat megkezdéséhez az alkalmazás felhasználói feltételeinek elfogadása szükséges.

(Erre csak a legelső használatkor van szükség.)

# ••••• vodafone HU <a> 9:55 ● 61% ■ ✓ Legfontosabb tudnivalók

#### TISZTELT FELHASZNÁLÓ!

A Nemzeti Útdíjfizetési Szolgáltató Zrt. üdvözli Önt a HU-GO mobilalkalmazás felhasználói között. HU-GO Mobil alkalmazás használata kényelmesebbe teszi mindennapi munkáját.

Az alkalmazással kapcsolatos legfontosabb tudnivalók:

- Az alkalmazás ingyenesen letölthető (iOS és Android operációs rendszerű mobiltelefonokra), a felhasználás feltételeit a Végfelhasználói Licencszerződés [Lásd dokumentumok] határozza meg.
- Támogatott operációs rendszerek: iOS 6.1 (vagy annál újabb), Android 4.0 (vagy annál újabb).
- Támogatott képernyő felbontás: legalább 320 pixel szélesség (kifejezetten nem ajánlott a 240\*320 pixeles felbontás)

#### Végfelhasználói licencszerződés

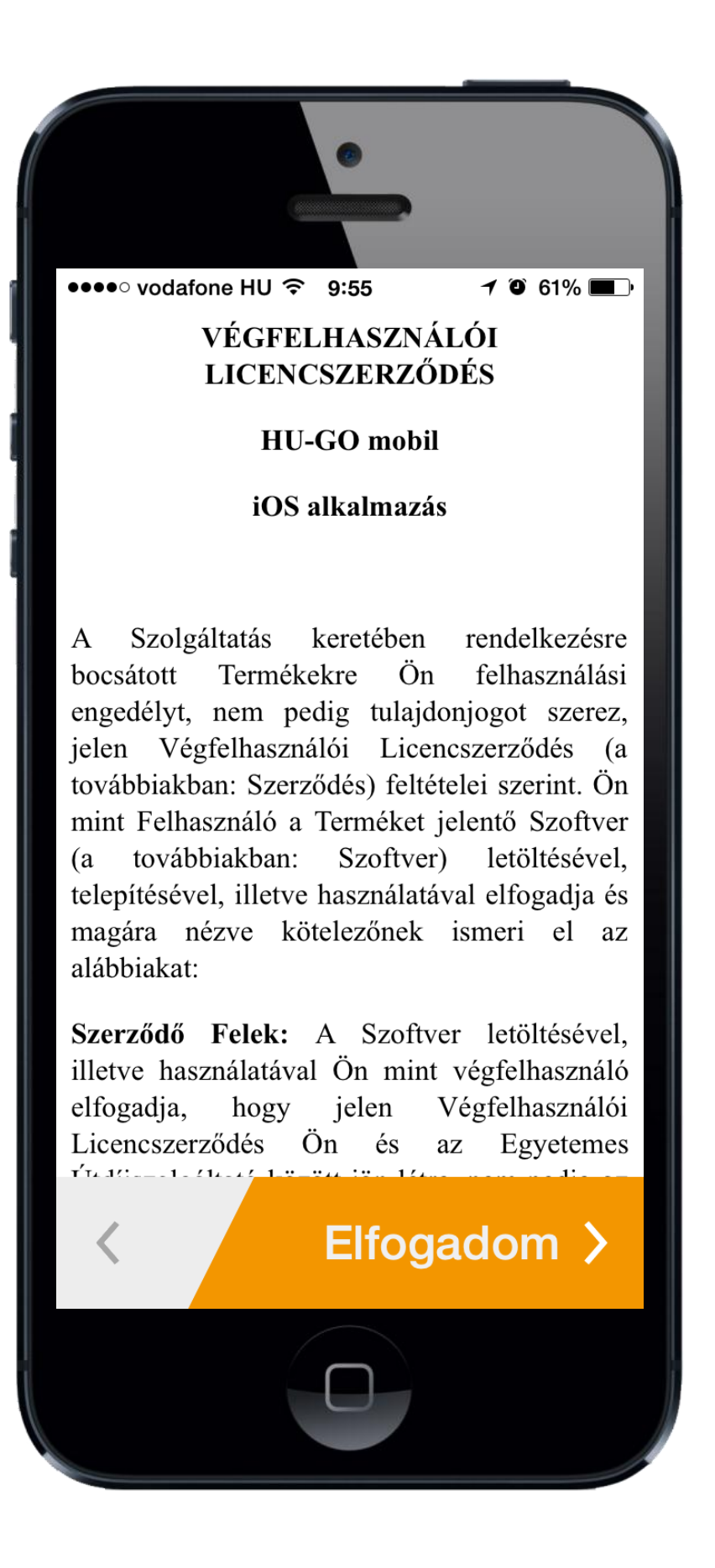

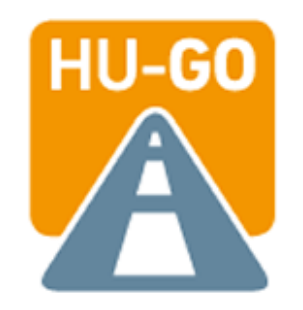

Amennyiben már vásárolt az alkalmazásban úthasználati jogosultságot és elmentette a gépjárműve adatait, itt kiválaszthatja gépjárművét, így nem kell újra megadni az adatokat minden vásárláskor.

Amennyiben még nem vásárolt az alkalmazásban, vagy új gépjármű adatait kívánja elmenteni, itt adhatja meg azt az úthasználati jogosultság megvásárlásához.

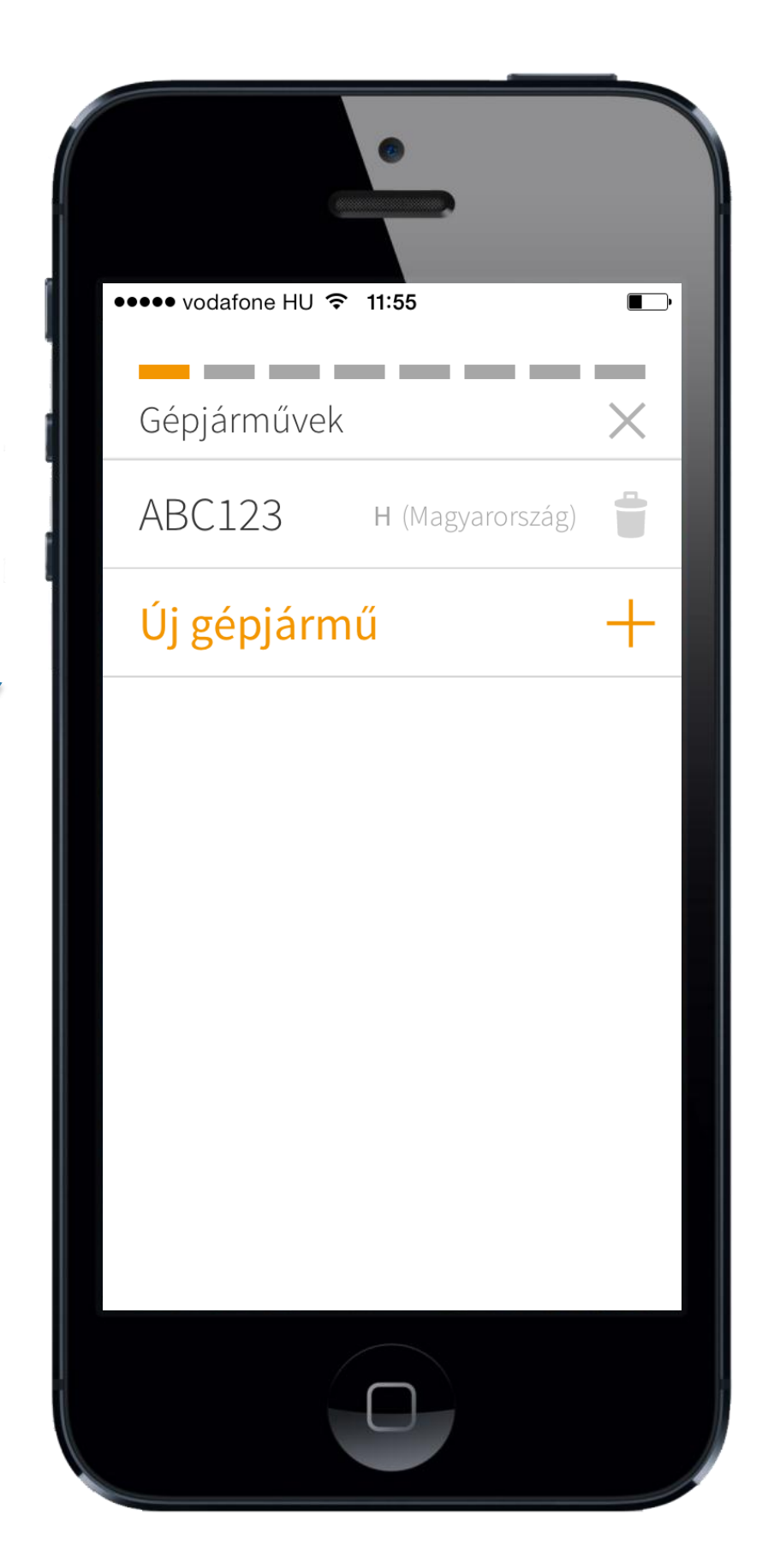

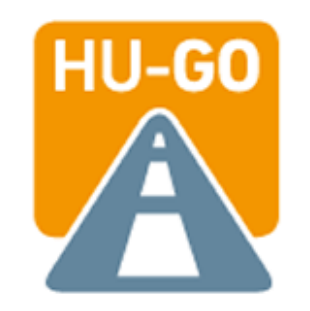

Kérjük adja meg gépjárművének adatait a bal oldali menüsor alapján.

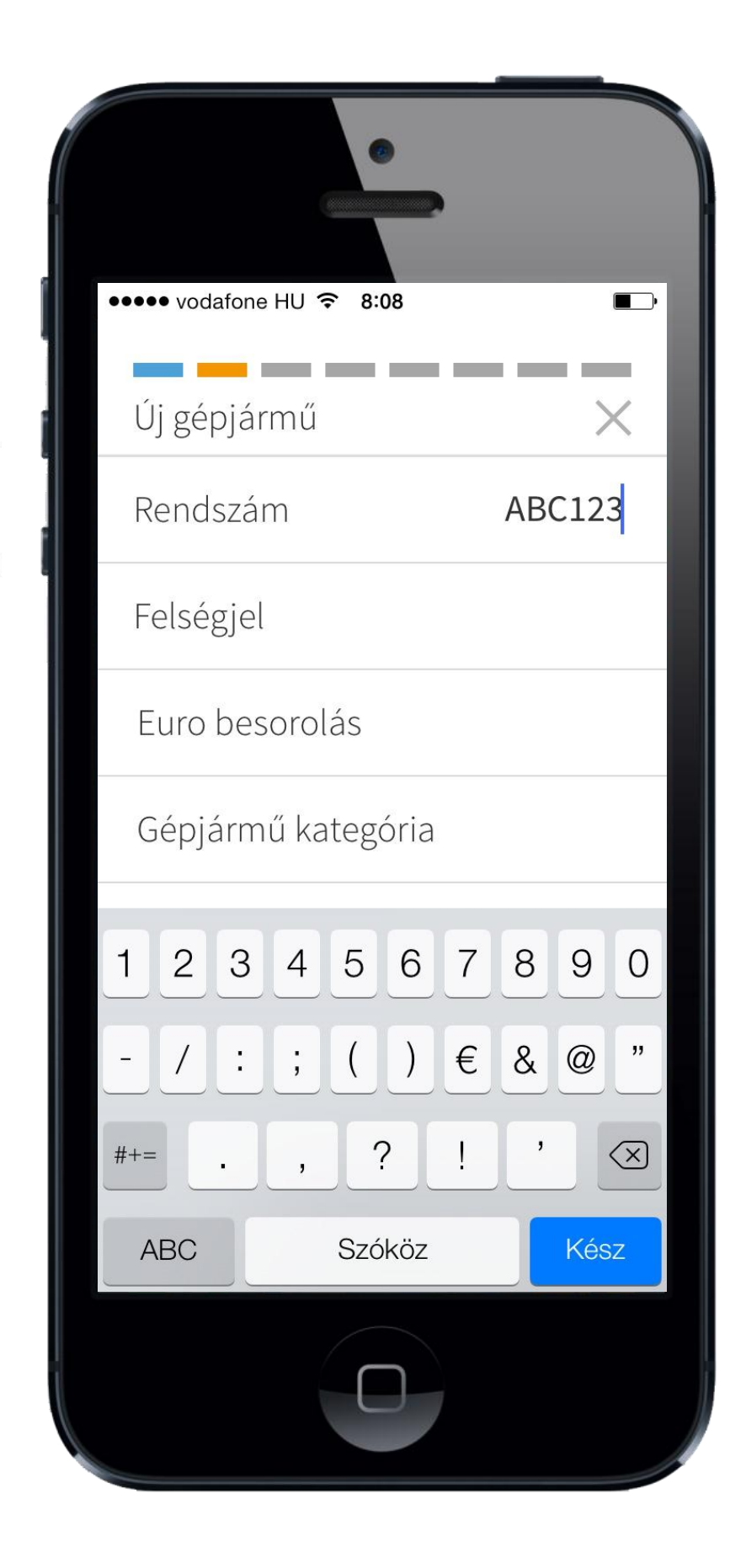

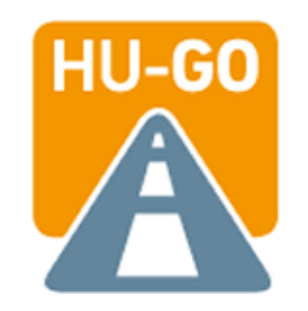

#### Kérjük válassza ki gépjárműve felségjelét a felnyíló listából.

| ••••• vodafone HU 중 8:08<br>Felségjel | ■⊃<br>OK |
|---------------------------------------|----------|
| Magyarország                          | н 🗸      |
| Ausztria                              | А        |
| Afganisztán                           | AFG      |
| Albánia                               | AL       |
| Andorra                               | AND      |
| Örményország                          | ARM      |
| Ausztrália                            | AUS      |
| Azerbajdzsán                          | AZ       |
| Belgium                               | В        |
| Banglades                             | BD       |
| Barbados                              | BDS      |
|                                       |          |

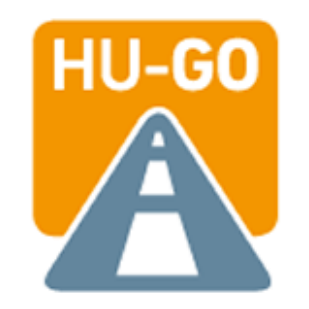

Kérjük adja meg gépjárműve környezetvédelmi besorolását (Euro).

|                 | •           |              |    |
|-----------------|-------------|--------------|----|
| •••• vodafone H | IU ବି 8:08  | E            | )· |
| Új gépjárn      | าน์         | ×            | I  |
| Rendszám        | ſ           | ABC123       |    |
| Felségjel       | Ν           | lagyarország |    |
| Euro beso       | rolás       | EURO6        |    |
| Géniérmű        | katagária   | 01           |    |
| Euro besorc     | DIAS: EURU6 | UK           |    |
| EURO4           |             | - 1          |    |
| EURO5           |             |              |    |
| EURO6           |             | _            |    |
|                 |             |              |    |
|                 |             |              |    |
|                 | 0           |              |    |

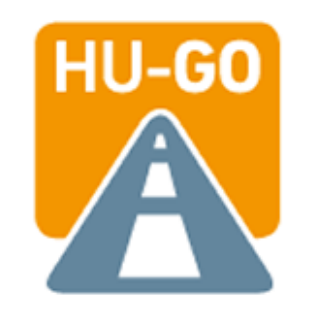

Kérjük adja meg gépjárműve kategóriáját. (tengelyszám alapján)

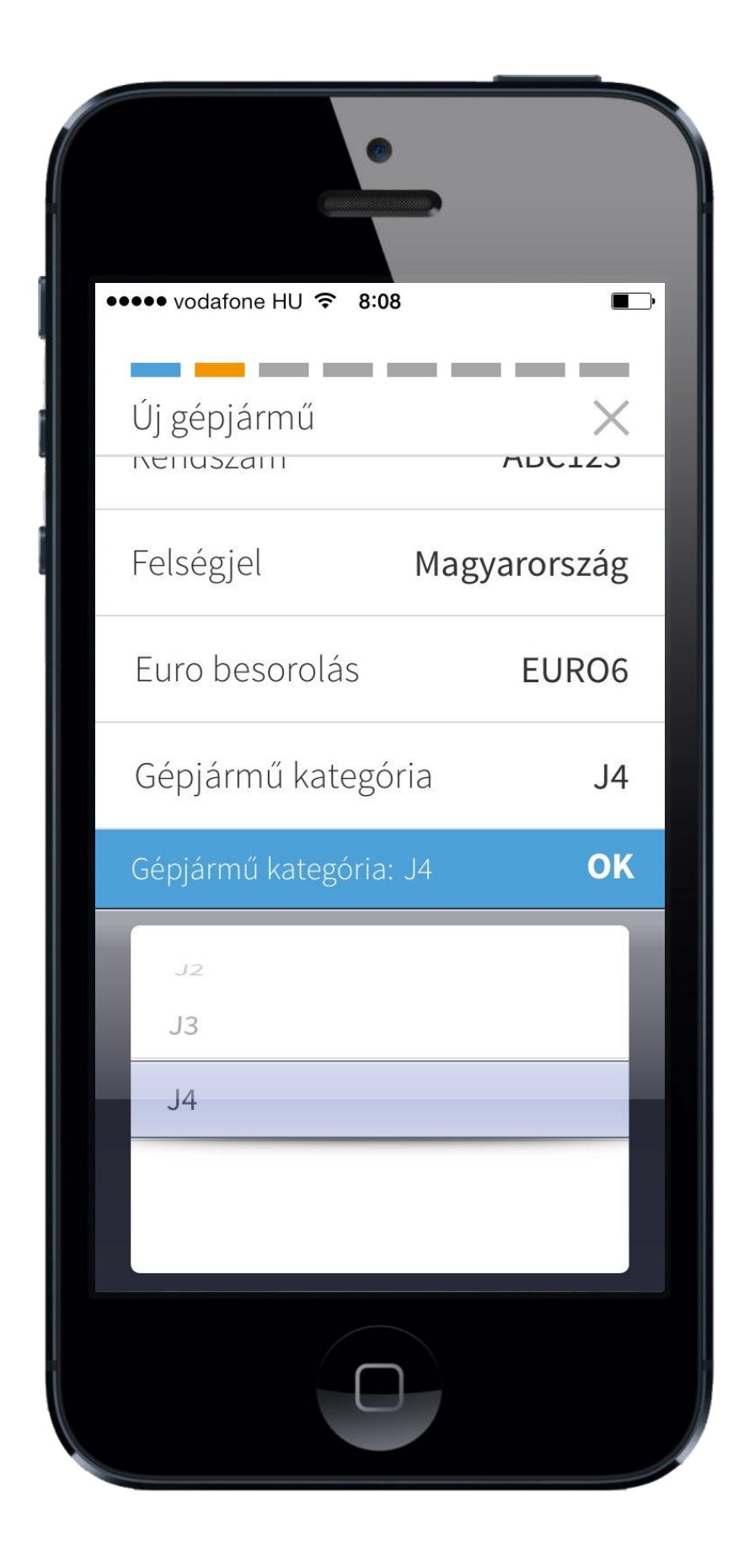

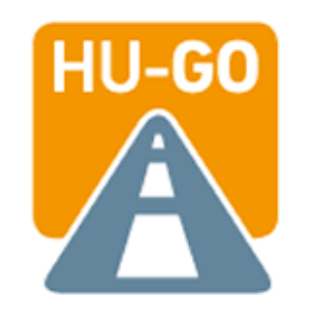

Kérjük adja meg a gépjármű szélességét. (a szélességnek kisebbnek kell lennie mint 5 méter)

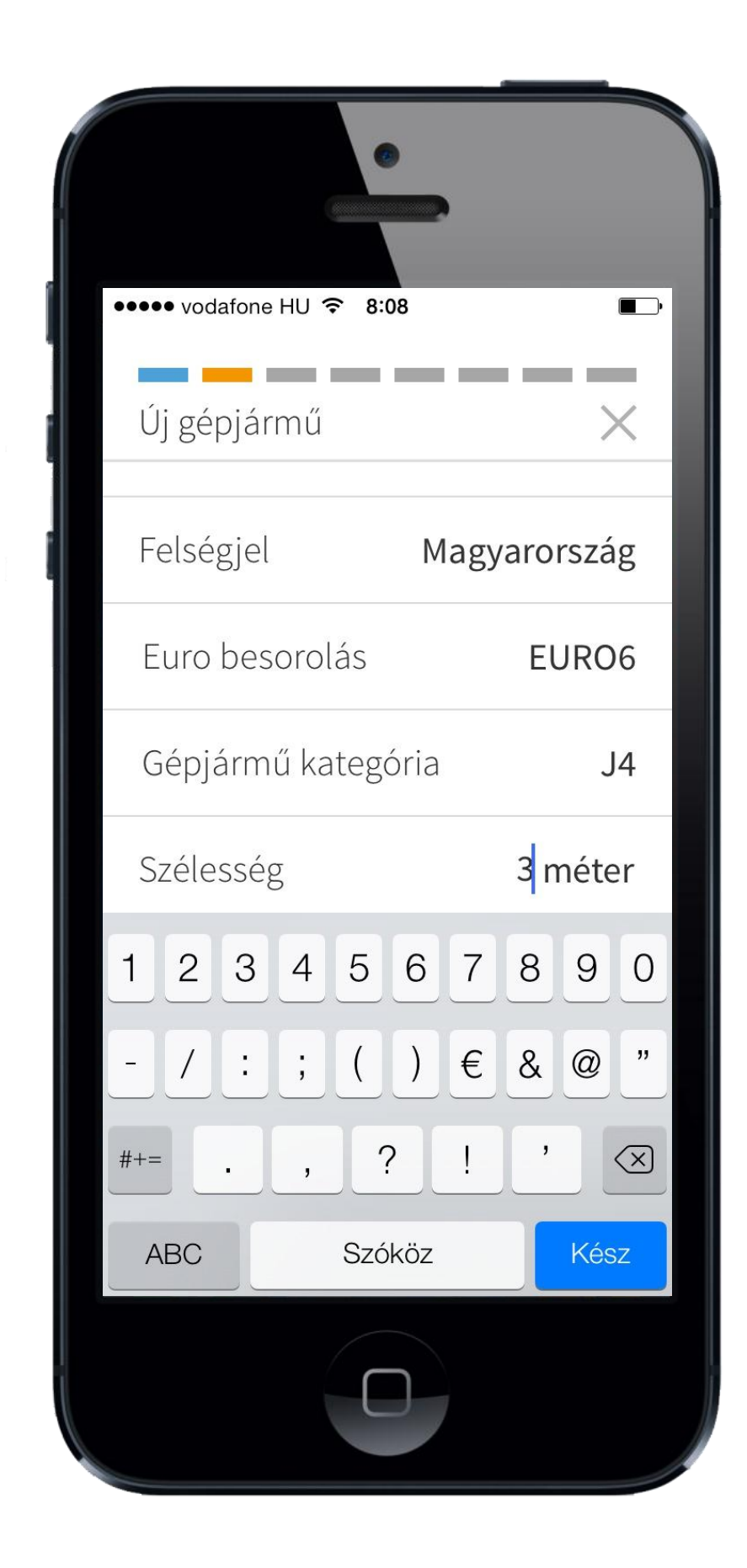

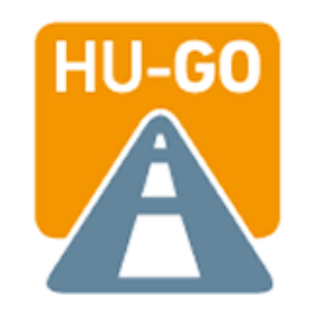

Kérjük adja meg a gépjármű magasságát. (a magasságnak kisebbnek kell lennie mint 5 méter)

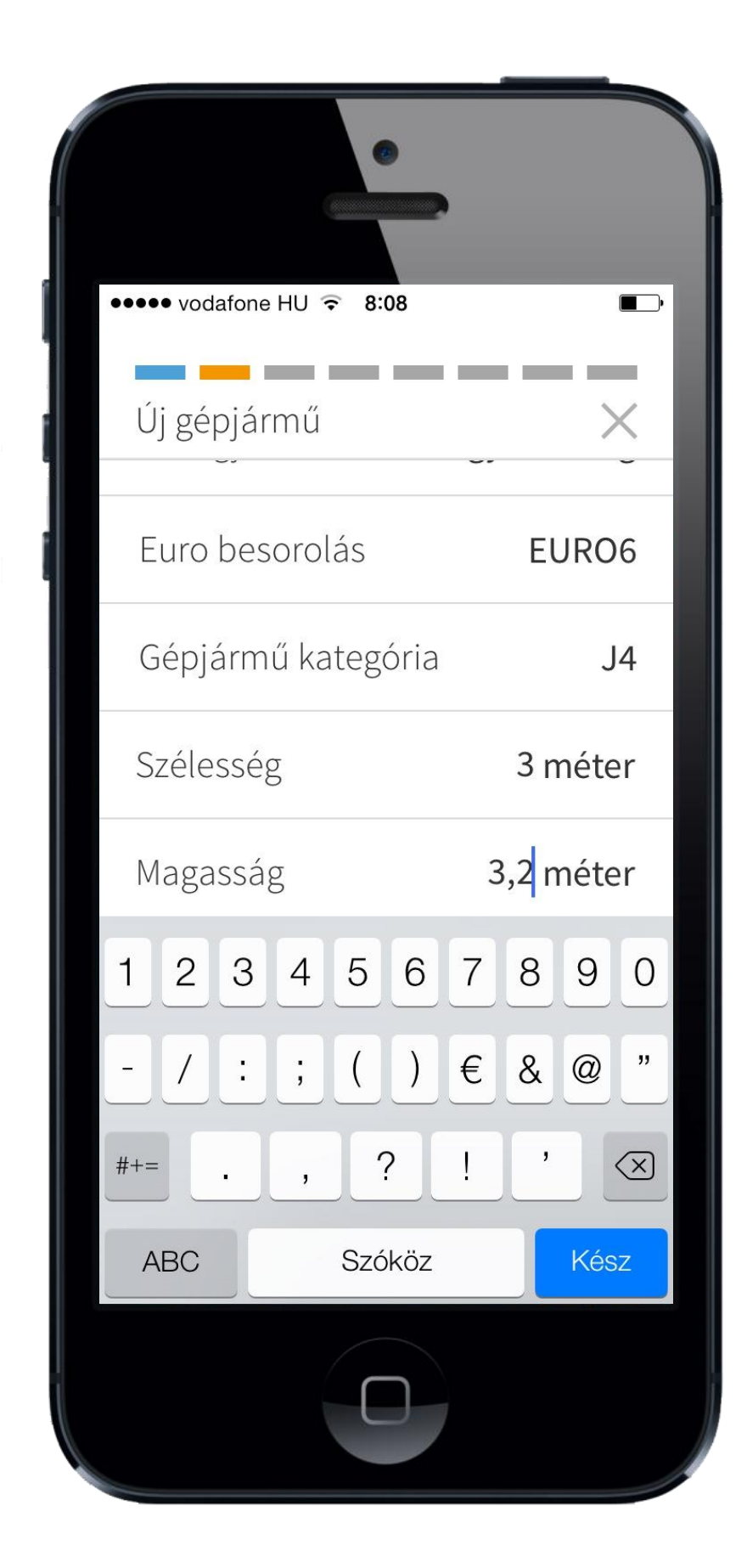

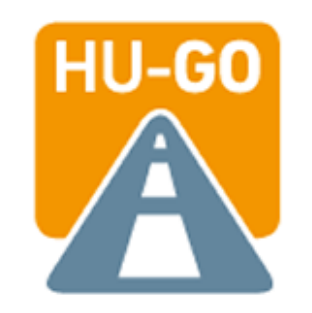

#### Kérjük adja meg a gépjármű össztömegét.

| ••••○ vodafone HU 중 13:56 | 1 ∦ ■⊃    |
|---------------------------|-----------|
| Új gépjármű               | ×         |
| Gépjármű kategória        | J4        |
| Szélesség                 | 3 méter   |
| Magasság                  | 3,2 méter |
| Össztömeg                 | 10 tonna  |
| 1 2 3 4 5 6               | 7890      |
| -/:;()                    | €&@"      |
| #+= . , ?                 | ! ' 🗵     |
| ABC Szóköz                | Kész      |
|                           |           |

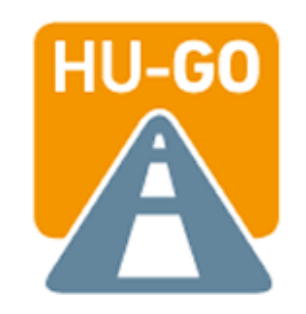

#### Kérjük adja meg a tengelyterhelést.

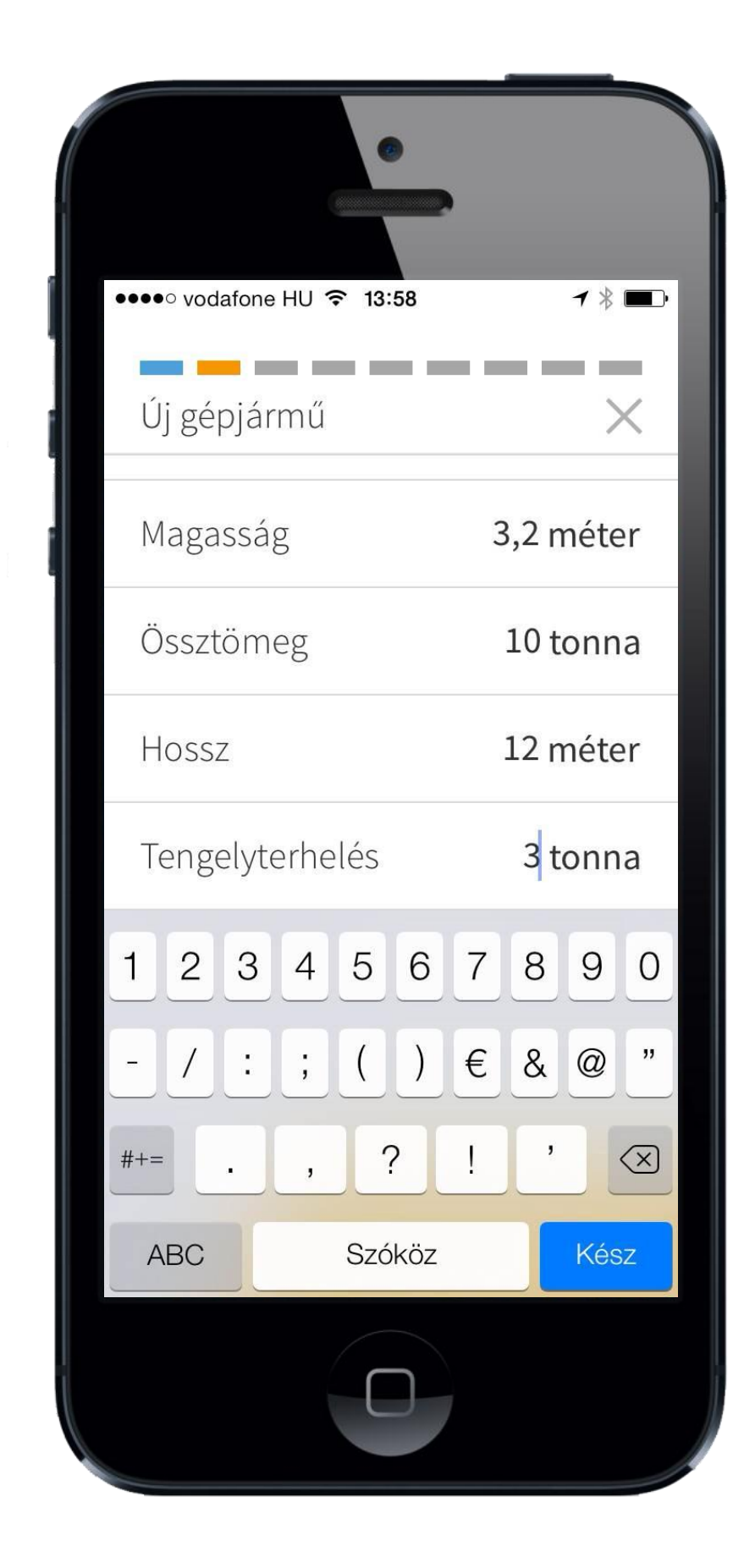

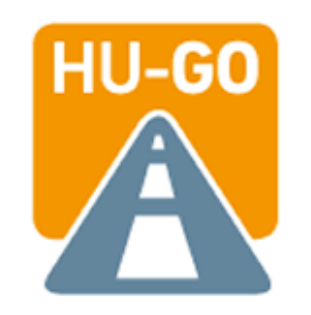

Kattintson a "Következő" ikonra ezzel jóváhagyja a gépjármű adatait.

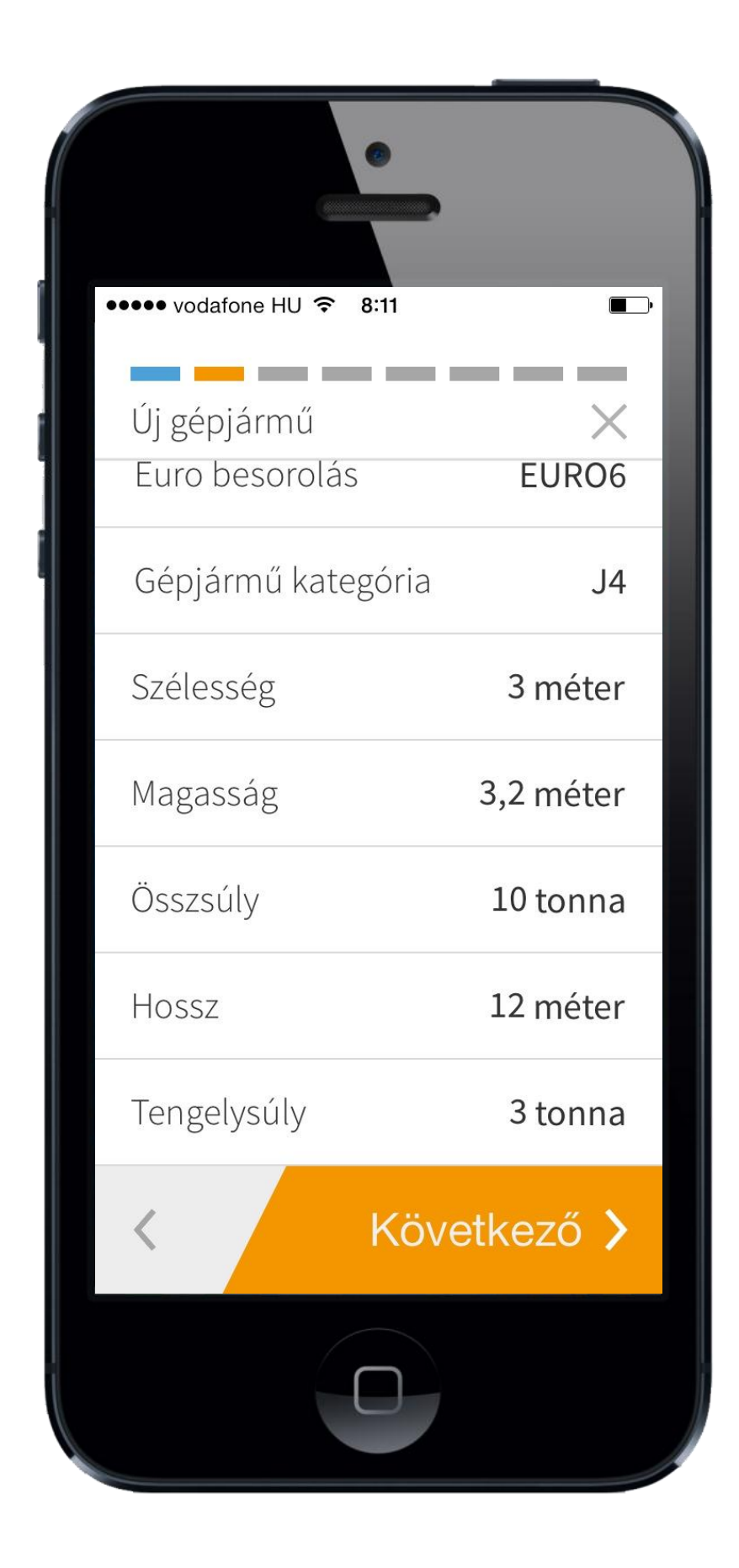

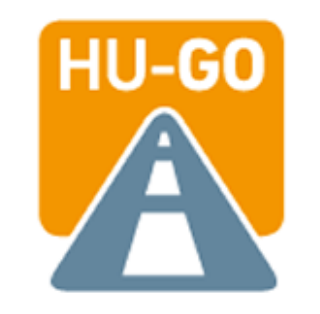

Már előzőleg elmentett útvonal kiválasztásához kattintson az "Útvonalak" ikonra.

Új útvonal rögzítéséhez kattintson a "Új útvonal" menüpontra.

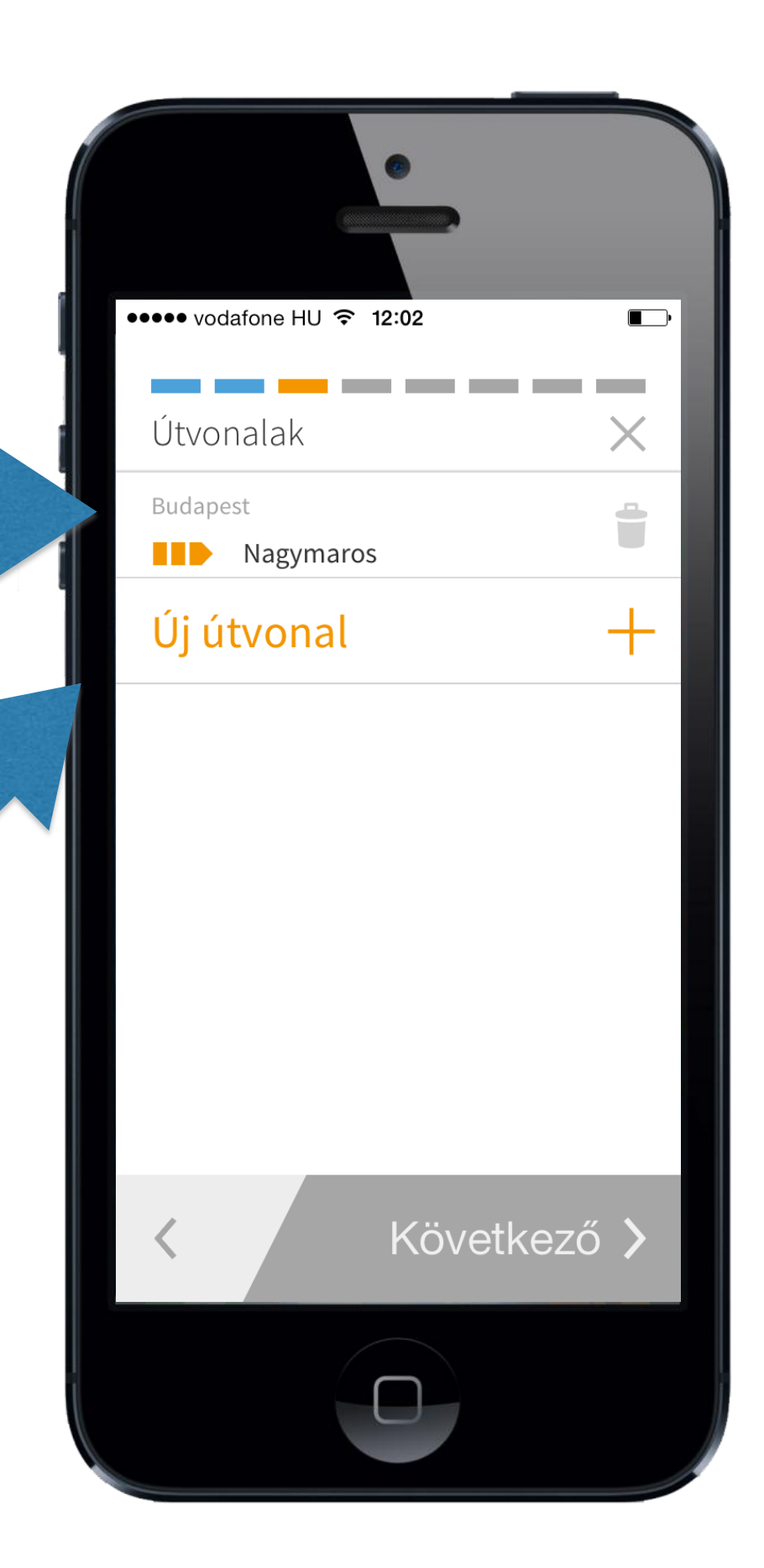

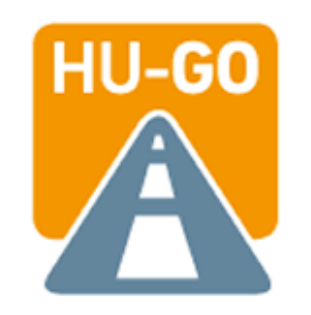

Kérjük kezdje el begépelni majd válassza ki az új útvonal kiinduló állomásának pontos címét.

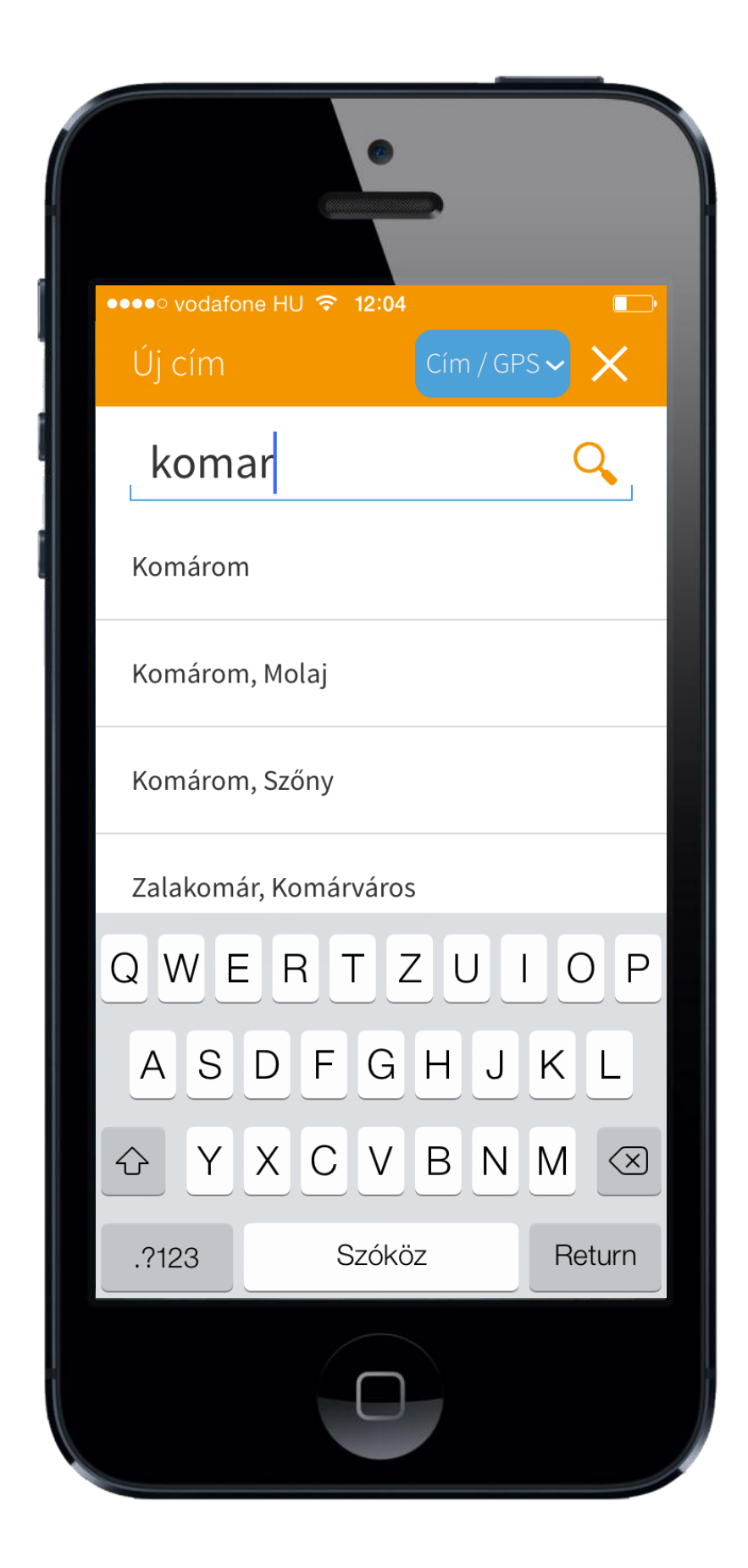

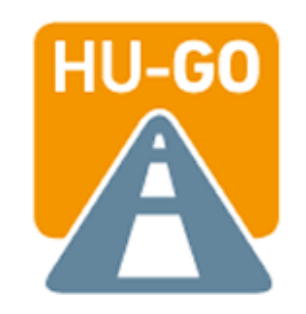

#### Kérjük adja meg célállomás címét.

| ••••• vodafo<br>Új cím | one HU 🤝 8:12<br>Cím / G | ips~ X |
|------------------------|--------------------------|--------|
| pecs                   |                          | Q      |
| Pécs                   |                          |        |
| Pécsely                |                          |        |
| Pécsvára               | d                        |        |
| Pécsudv                | ard                      |        |
| QW                     | ERTZU                    | IOP    |
| AS                     | DFGHJ                    | KL     |
| Ŷ                      | XCVBN                    |        |
| .?123                  | Szóköz                   | Return |
|                        |                          |        |

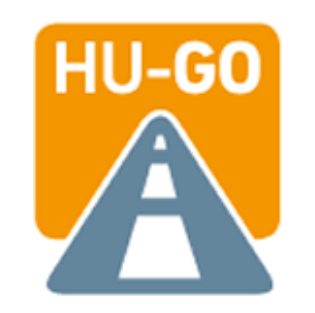

#### Köztes célállomások rögzítésére is van mód az "Új cím" menüpont alatt. (összesen 6 cím megadása lehetséges)

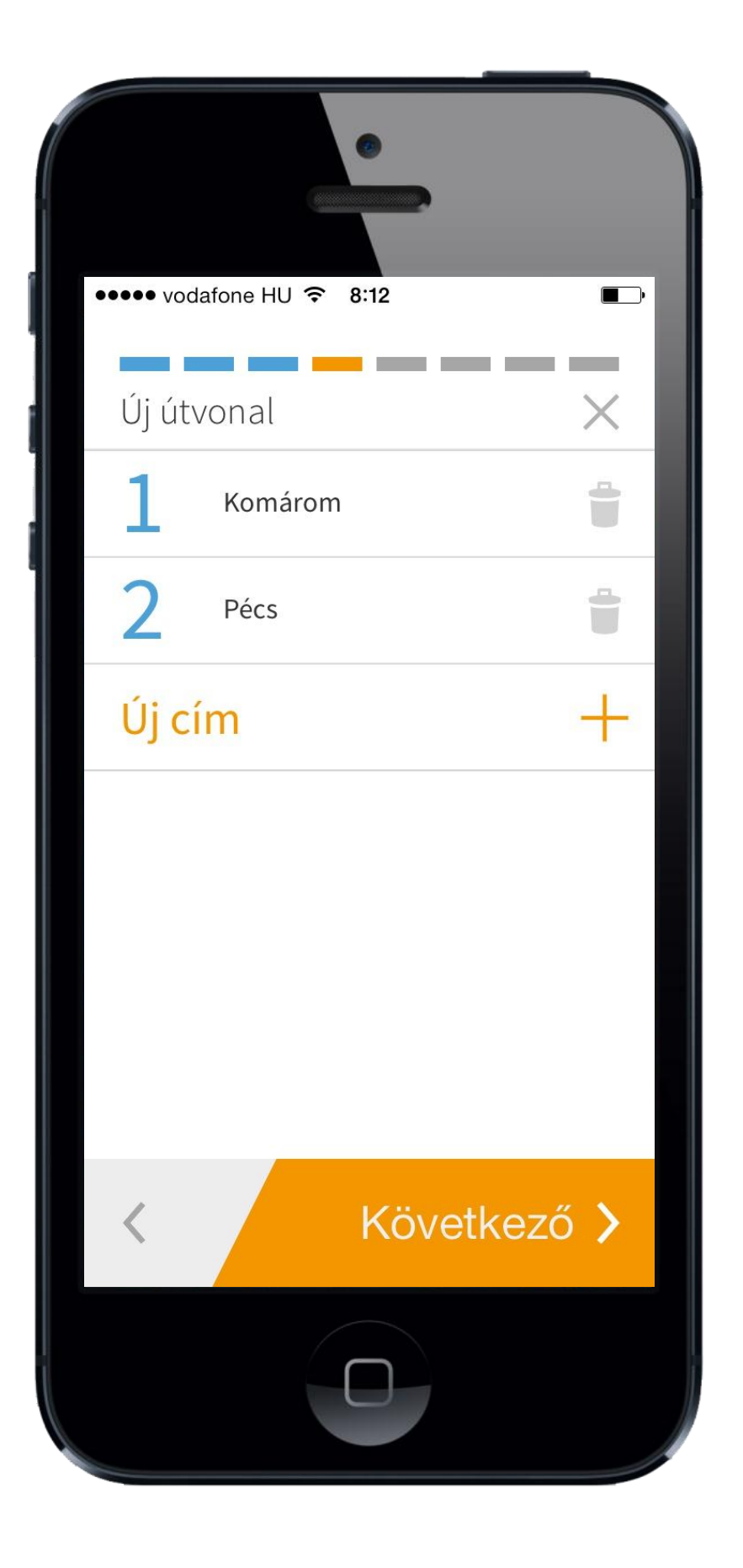

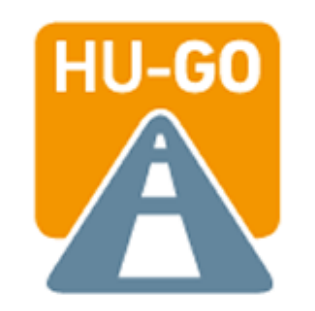

Itt állíthatja be az útvonaltervezés további paramétereit. (pl. igénybe venne-e komp közlekedést, vagy szeretné-e a leggyorsabb útvonal kiválasztását.)

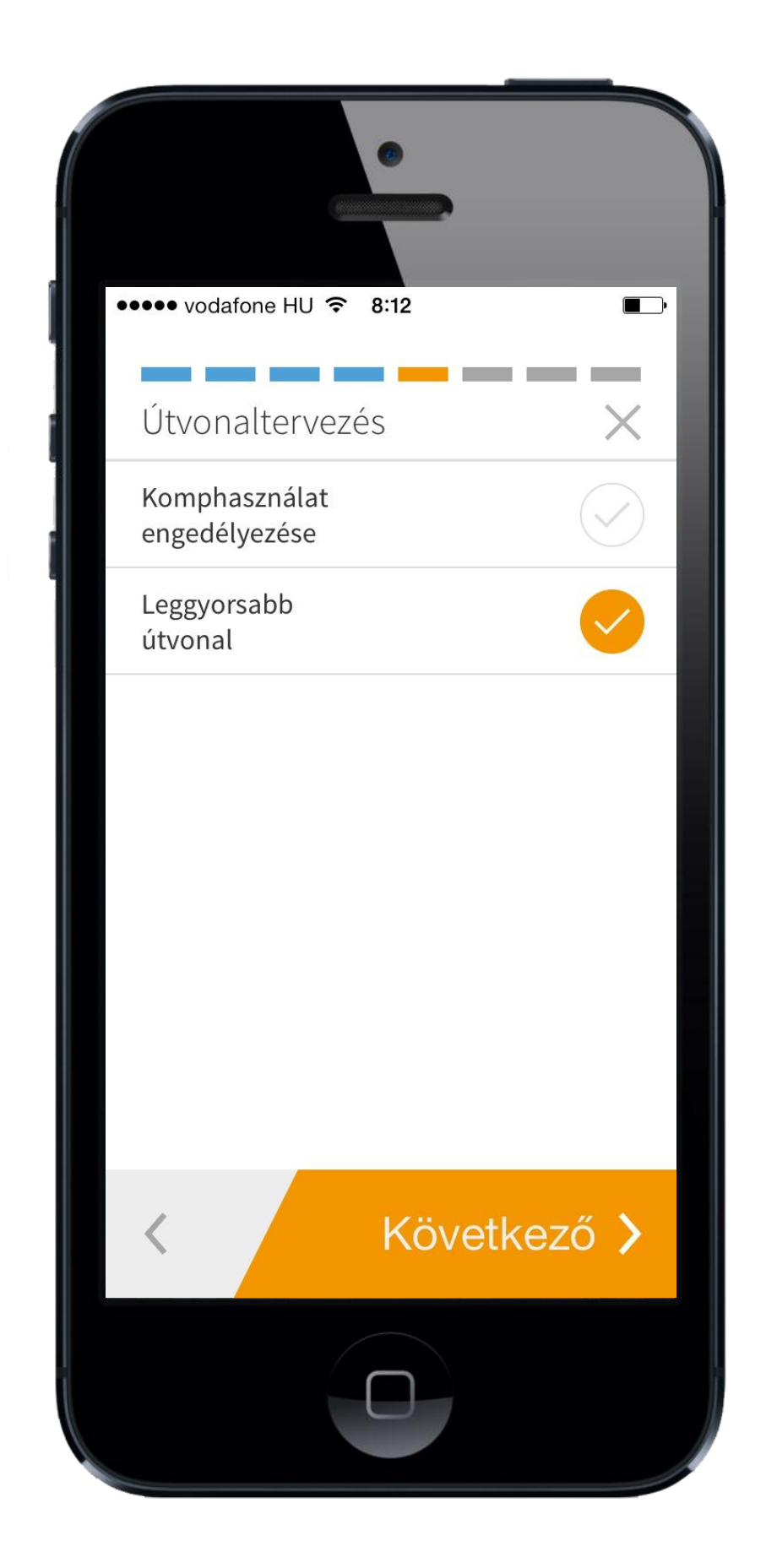

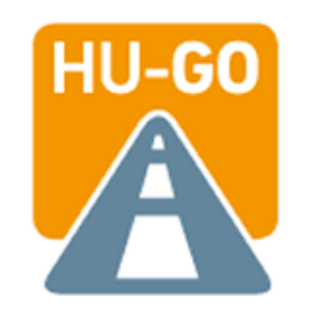

#### A viszonylati jegy útvonalának térképes megjelenítését itt láthatja.

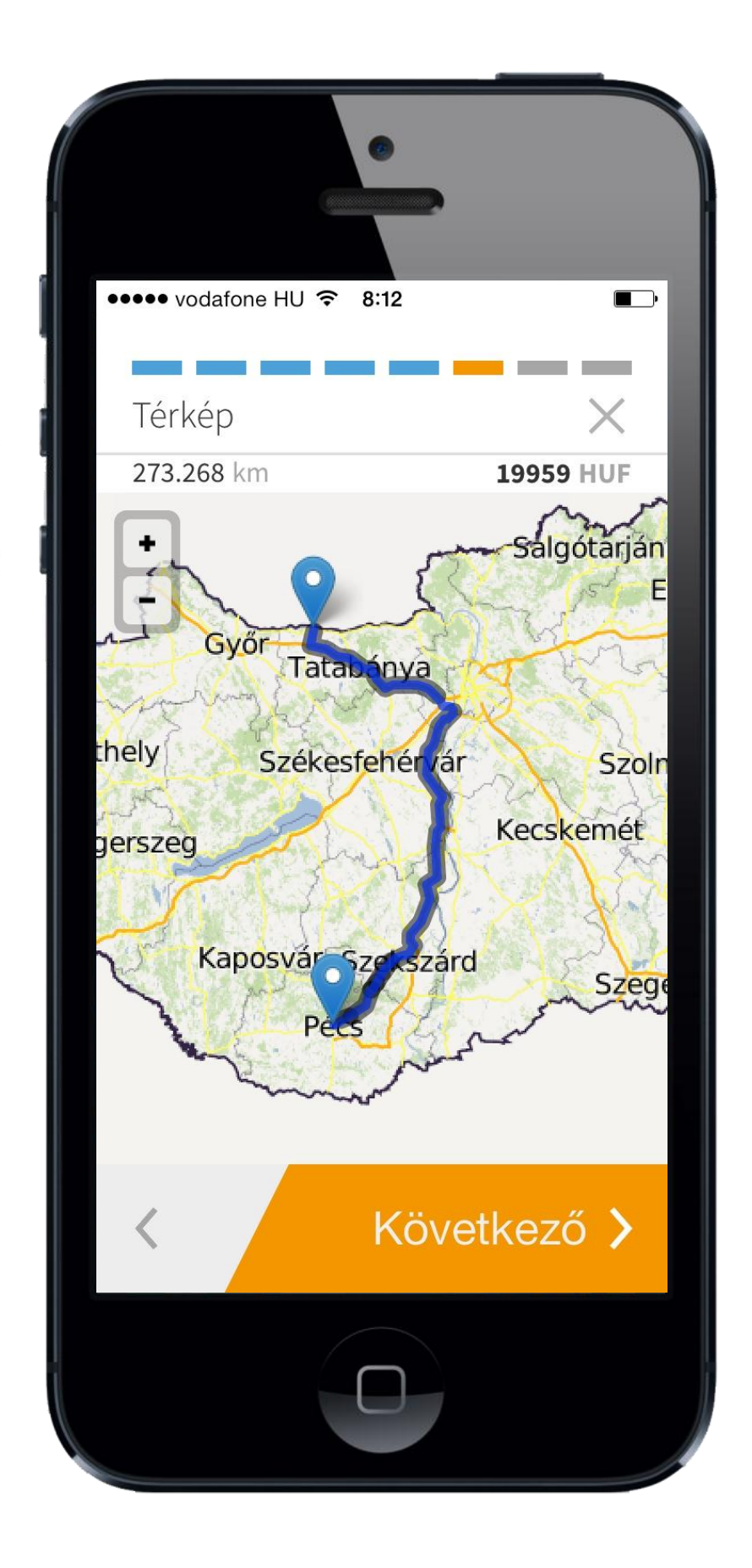

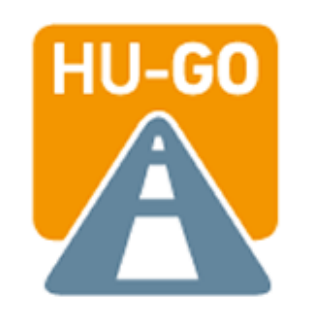

#### A megadott útvonal részleteit itt tekintheti meg.

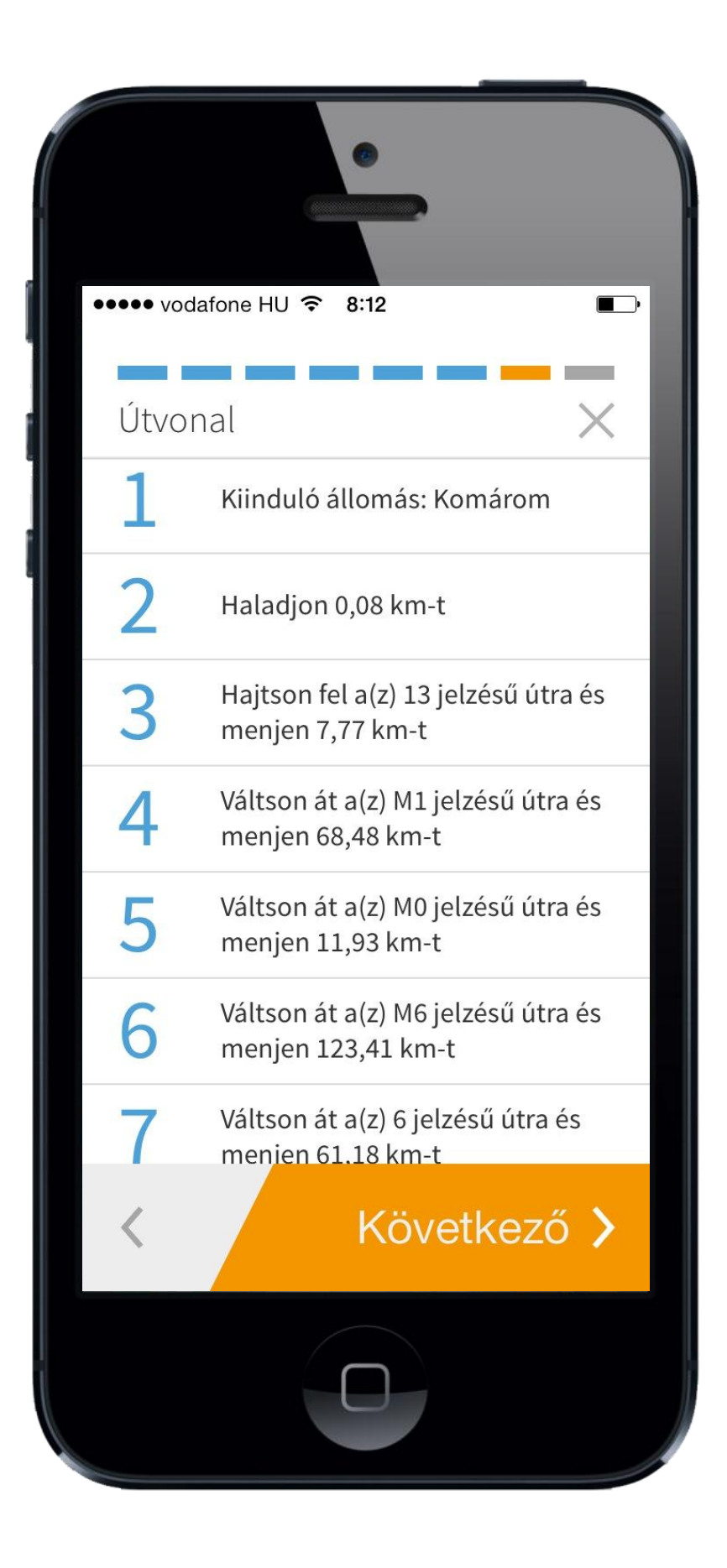

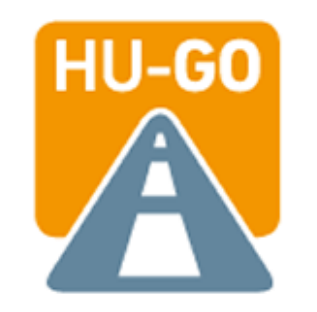

#### Itt tekintheti meg a megtervezett viszonylati jegy paramétereinek részletezését.

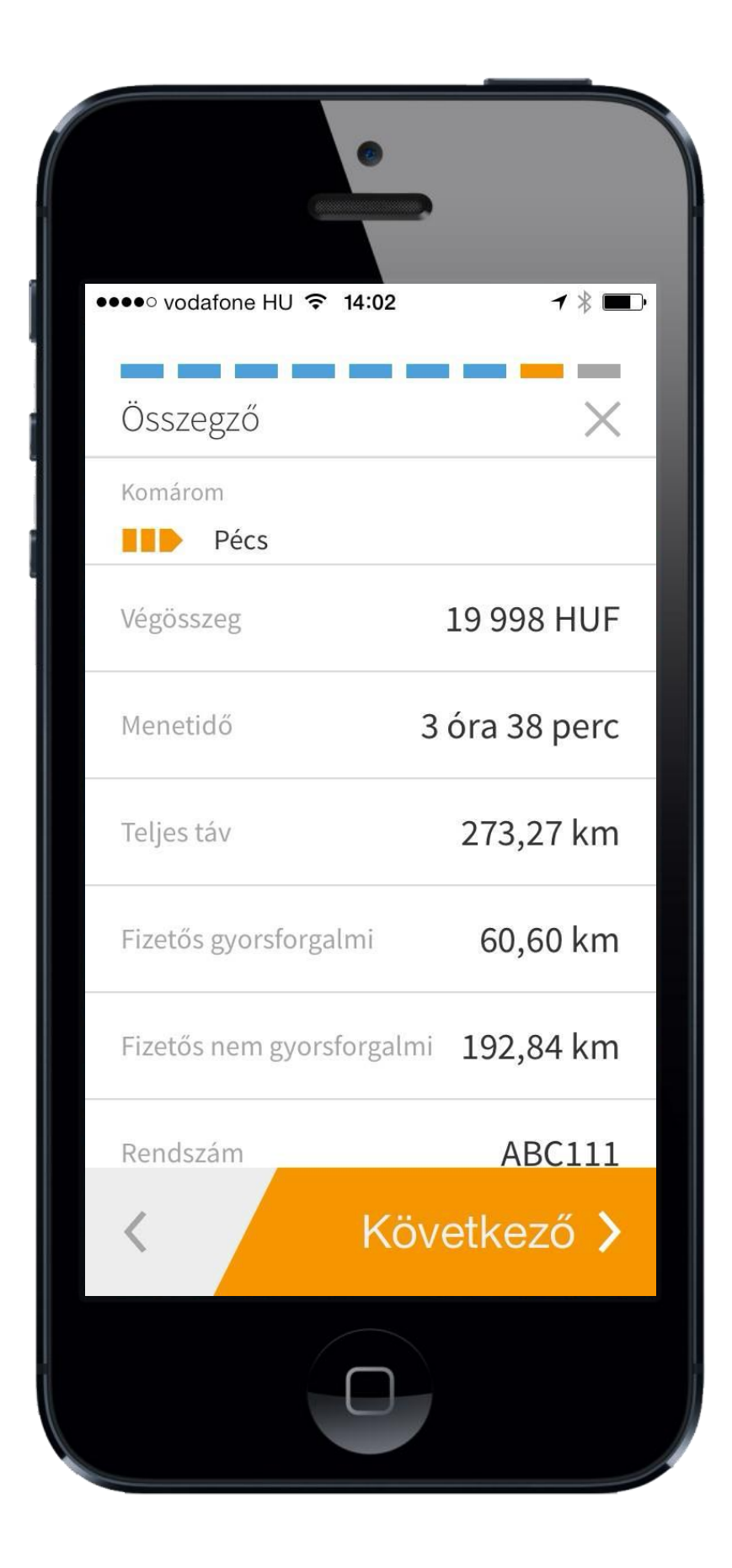

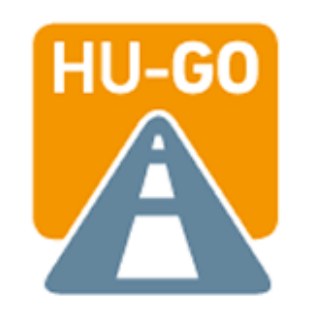

A megtervezett viszonylati jegy kifizetésének elindításához kérjük válassza ki a kívánt fizetési módot.

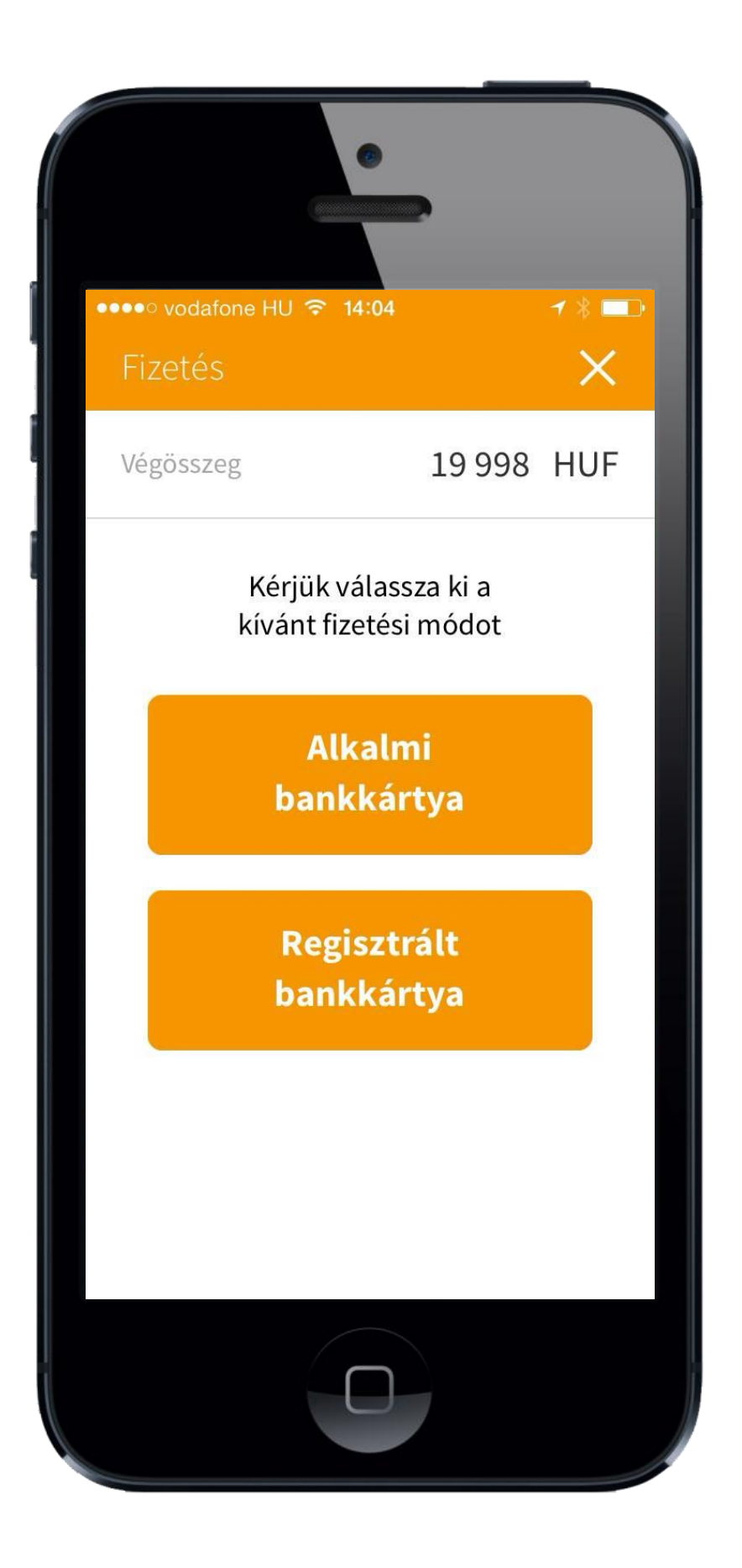

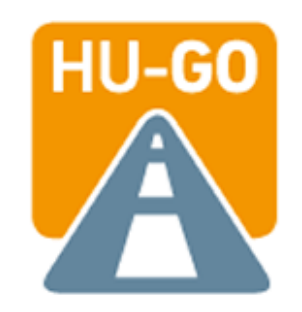

### Viszonylati jegy vásárlása új bankkártya regisztrációjával

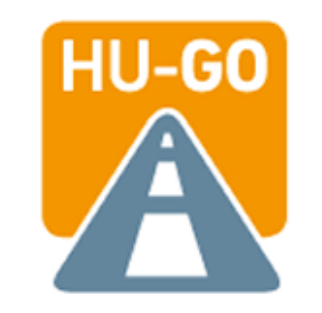

Regisztrált bankkártyával történő fizetési mód választása esetén itt találja a regisztrált bankkártyás fizetésről szóló ismertetőt. (Csak az első alkalommal jelenik meg.)

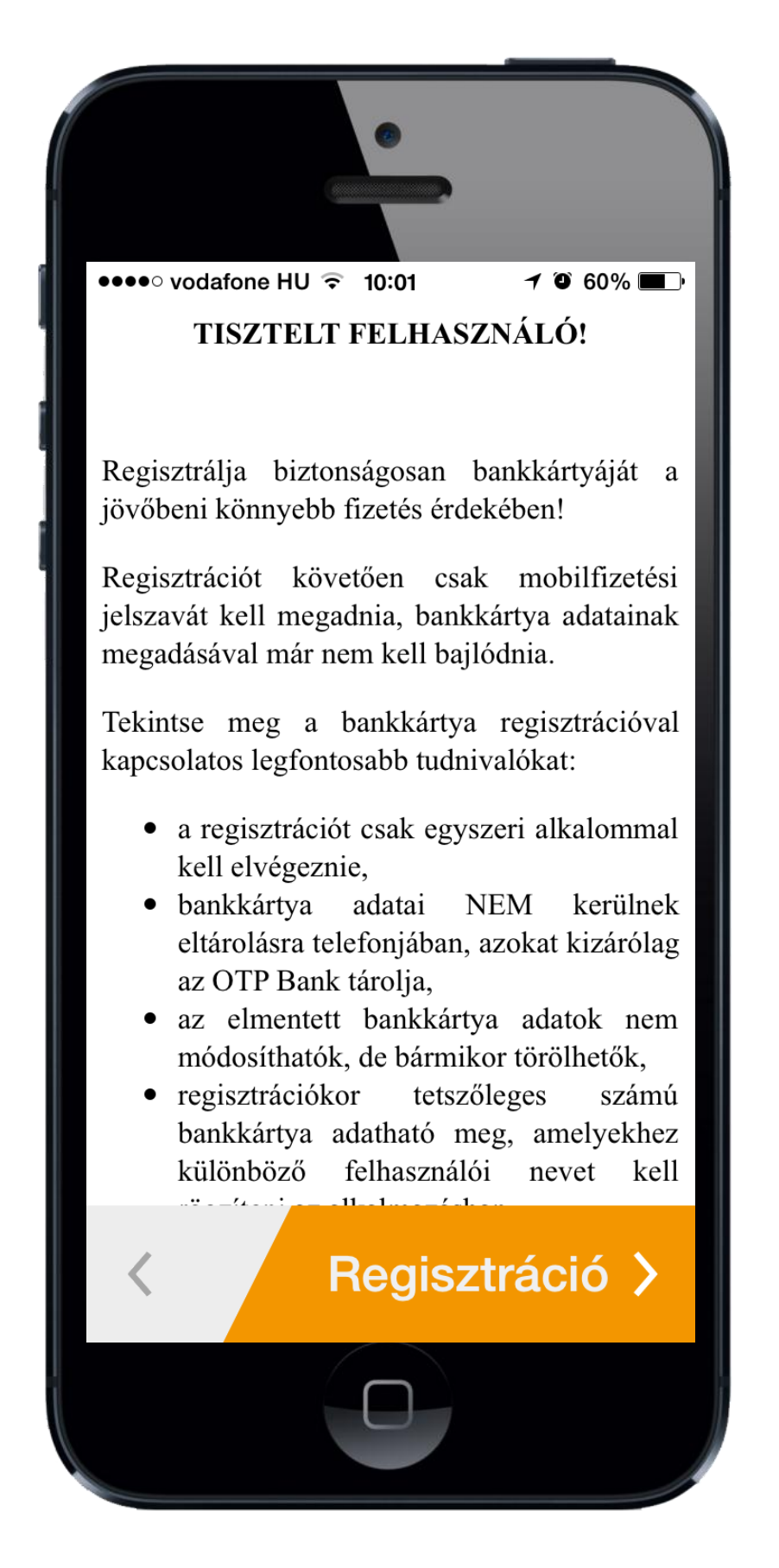

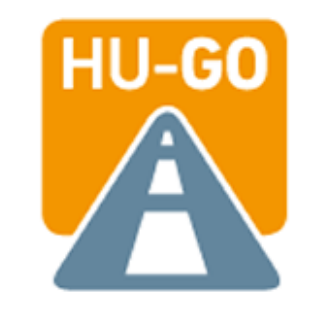

Amennyiben már regisztrált bankkártyával szeretne fizetni, itt kiválaszthatja a használni kívánt bankkártyáját, vagy az "Új kártya" ikonra kattintva új bankkártya regisztrálására is van lehetősége.

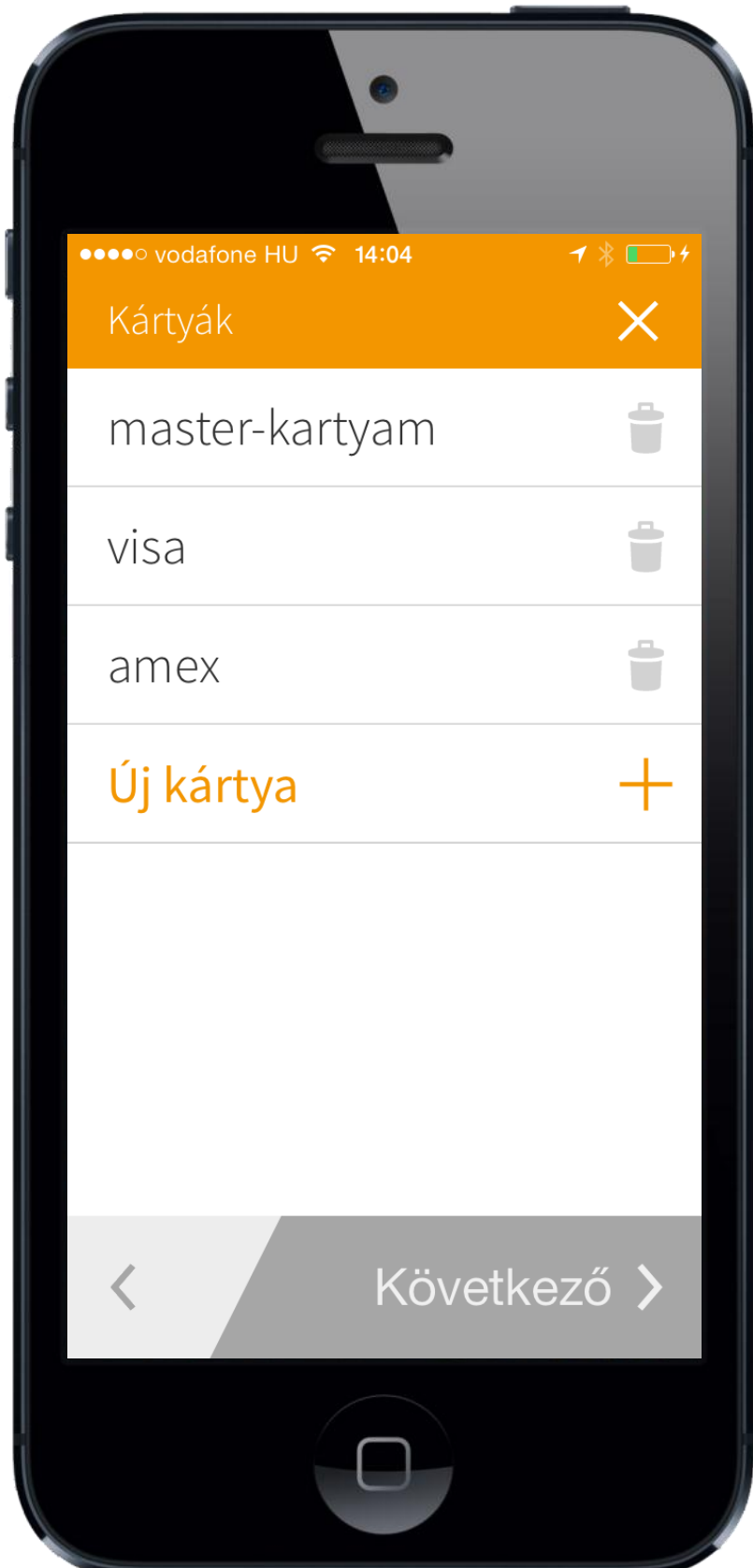

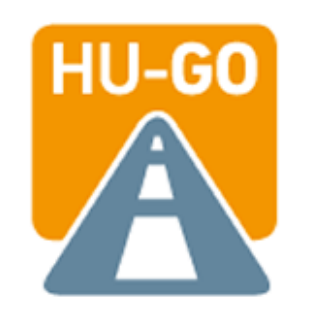

#### Új bankkártya regisztrálásához kérjük töltse ki a bal oldali mezőben kért adatokat.

Mindhárom mező esetén minimum 3 karakter

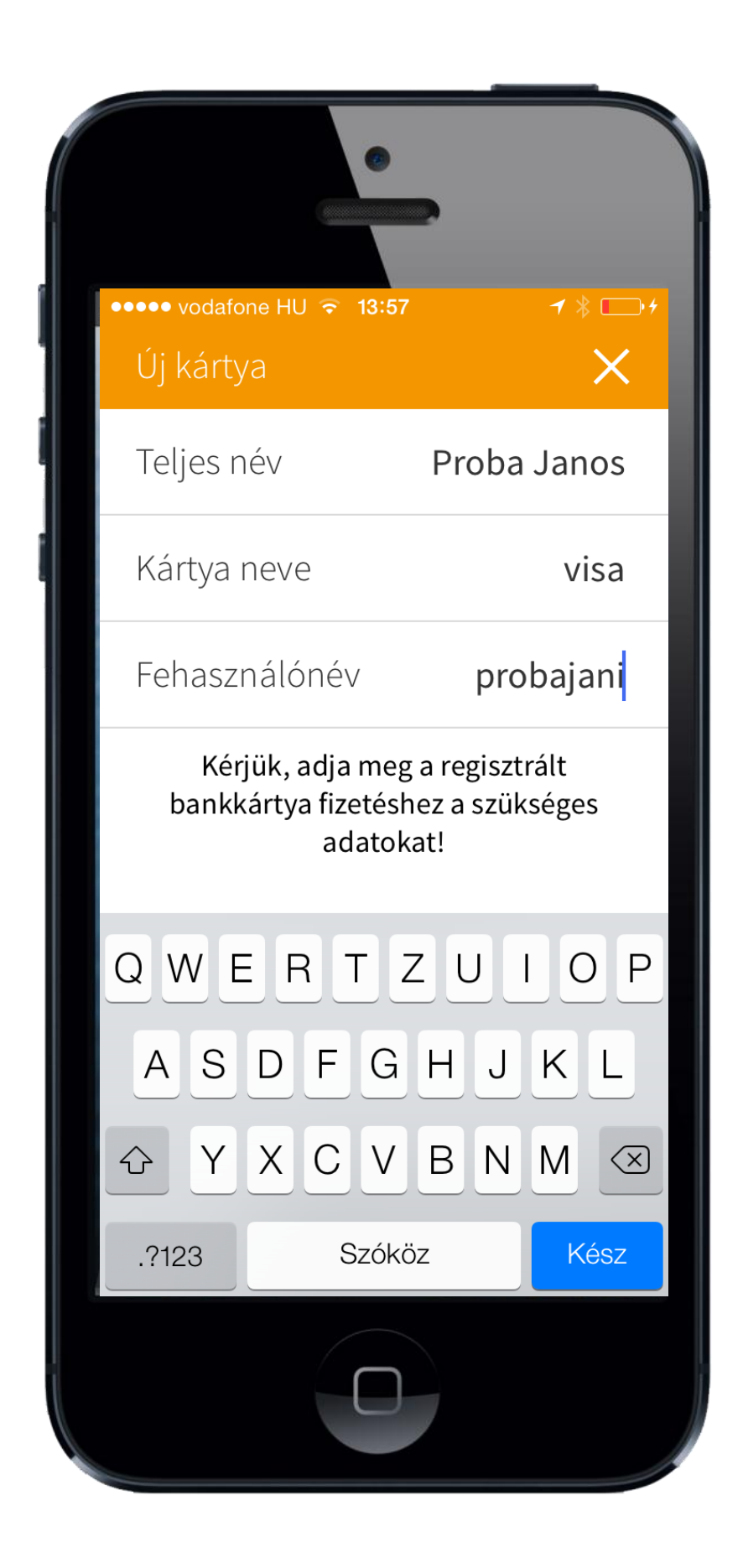

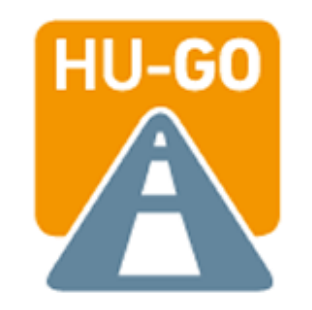

Kérjük a bankkártya regisztrációhoz adja meg az Ön által a bankkártyához rendelni kívánt mobilfizetési jelszót, majd kattintson a "Tovább" ikonra.

(Ez nem a fizikai kártya PIN kód. OTP VPOS –hoz tartozó azonosító kód )

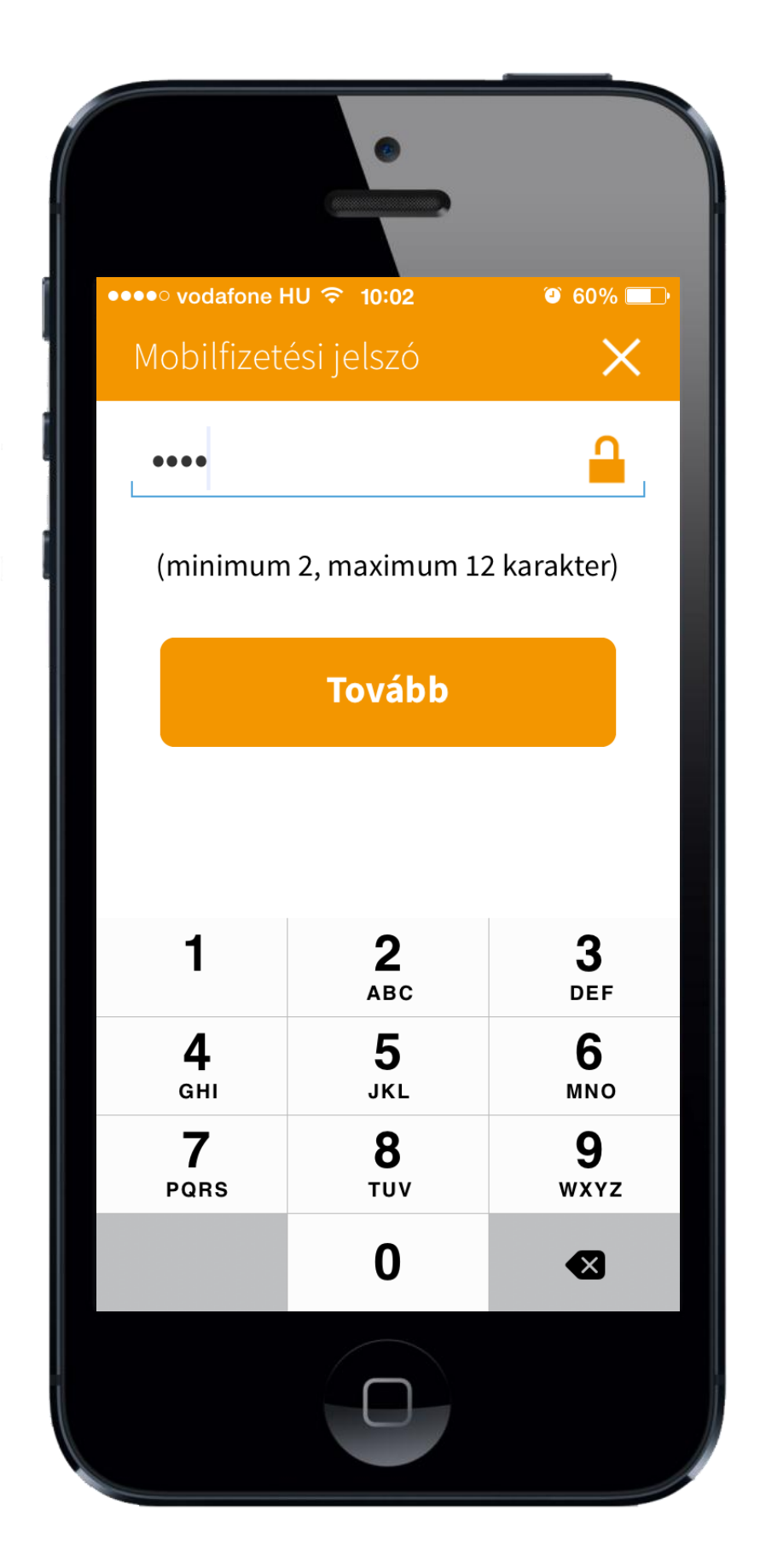

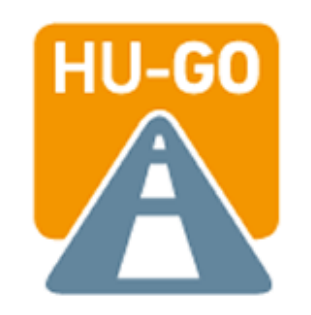

#### A vásárlási folyamat elindult. Kérjük adja meg az alábbiakban kért adatokat.

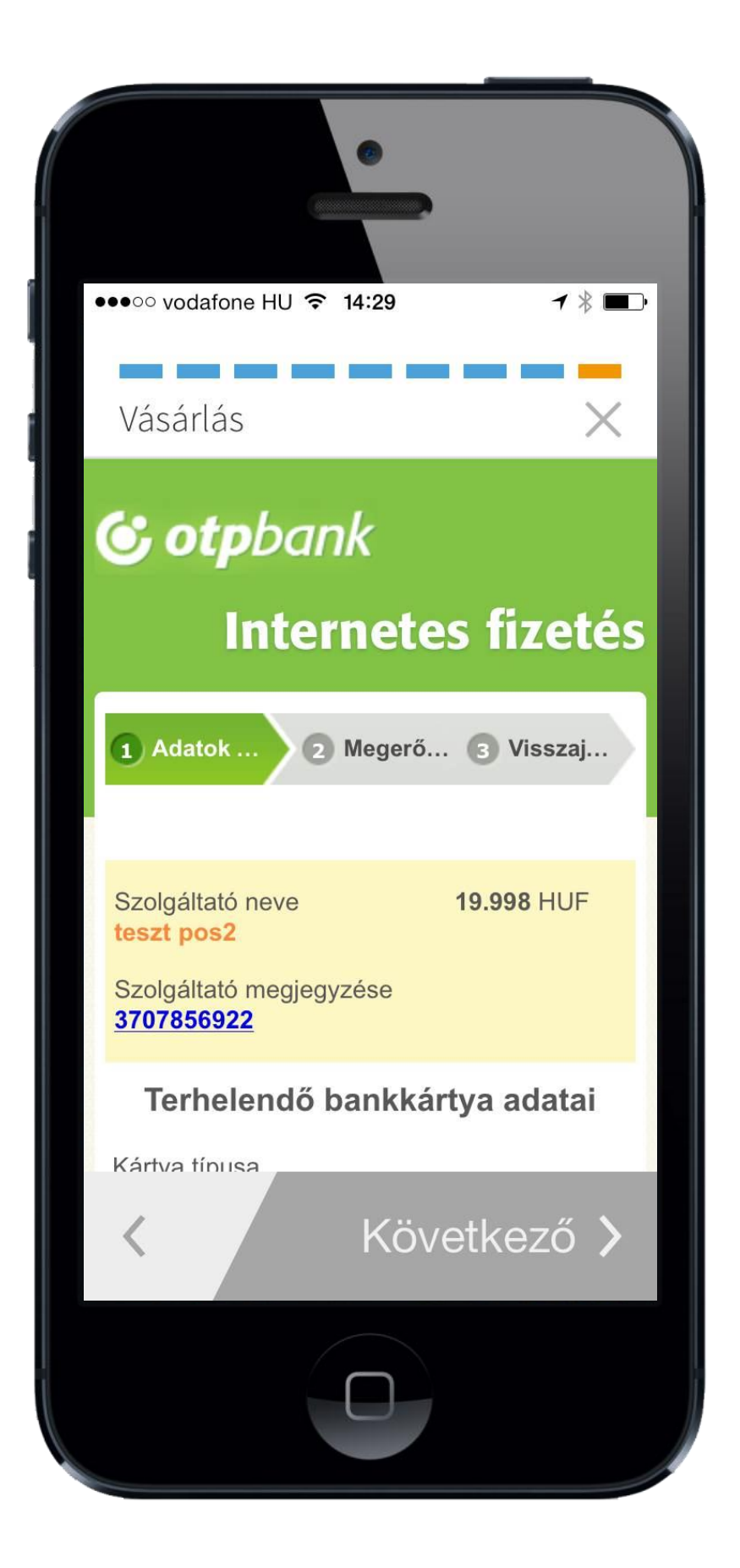

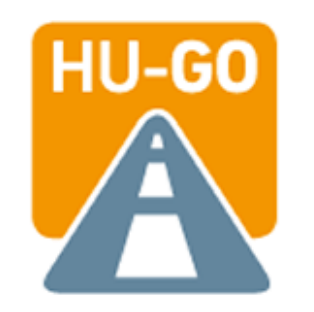

Kérjük adja meg bankkártya adatait. Az adatok megadása után, kérjük kattintson a "Tovább" gombra a vásárlás elindításához.

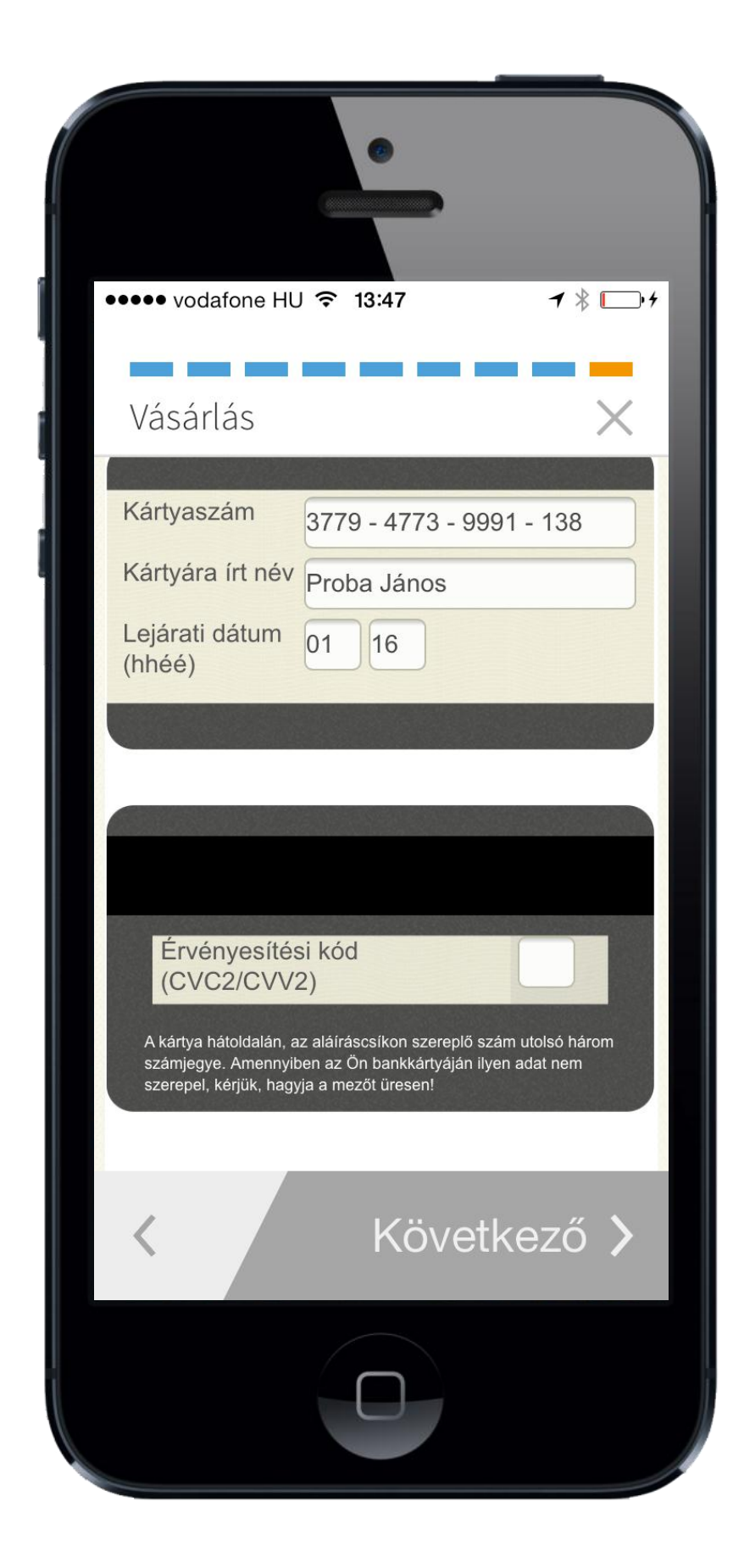

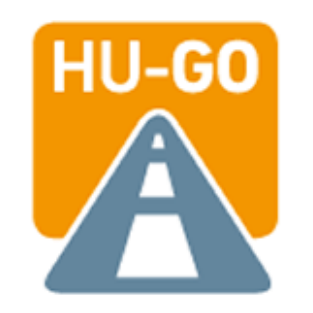

Az azonosító és jelszó megadását követően kérjük adja meg a bankkártyához tartozó nevet és kattintson a "Következő" ikonra.

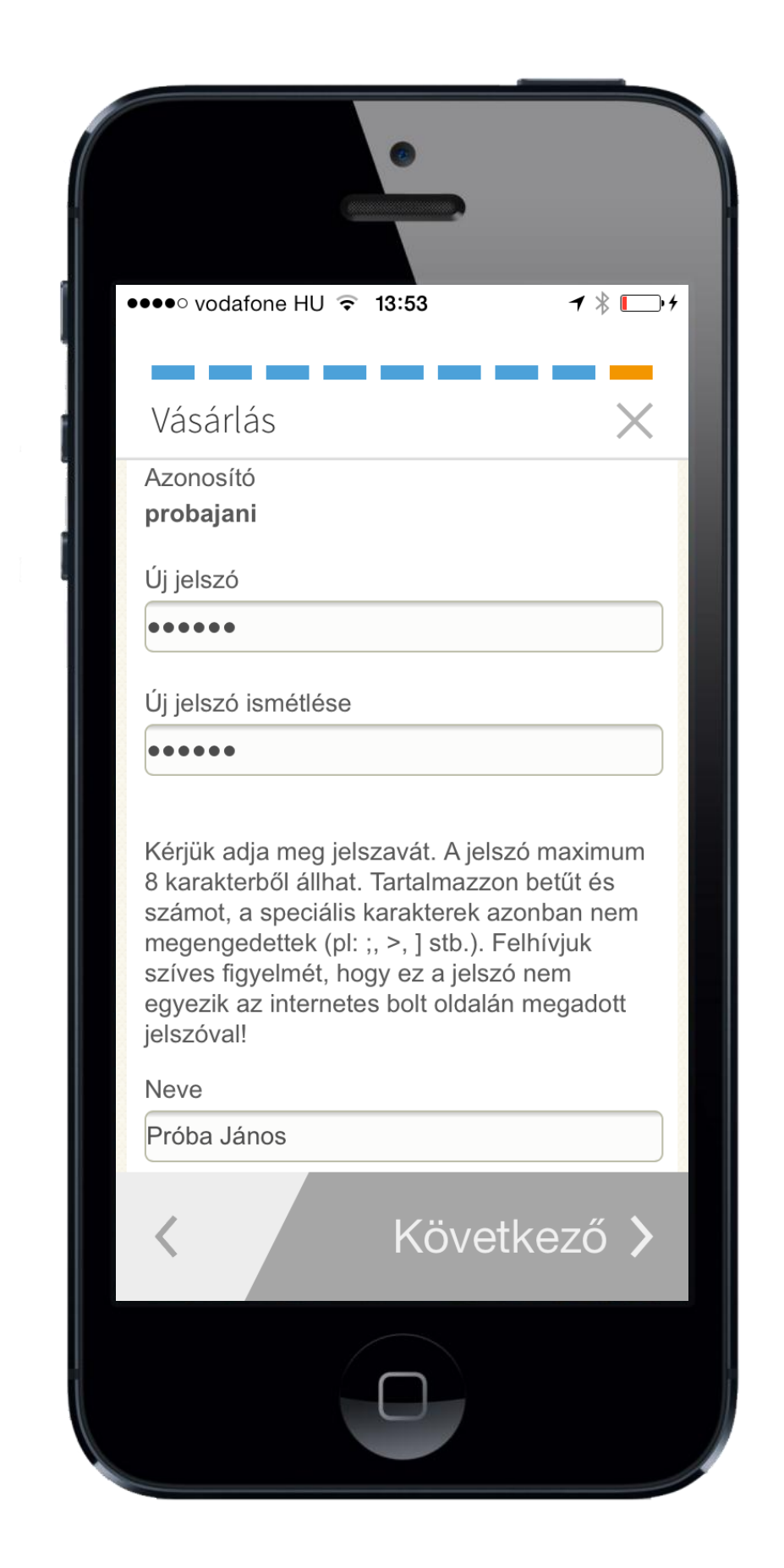

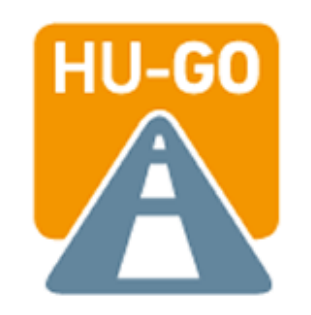

#### Itt ellenőrizheti a regisztrált ügyfél adatait.

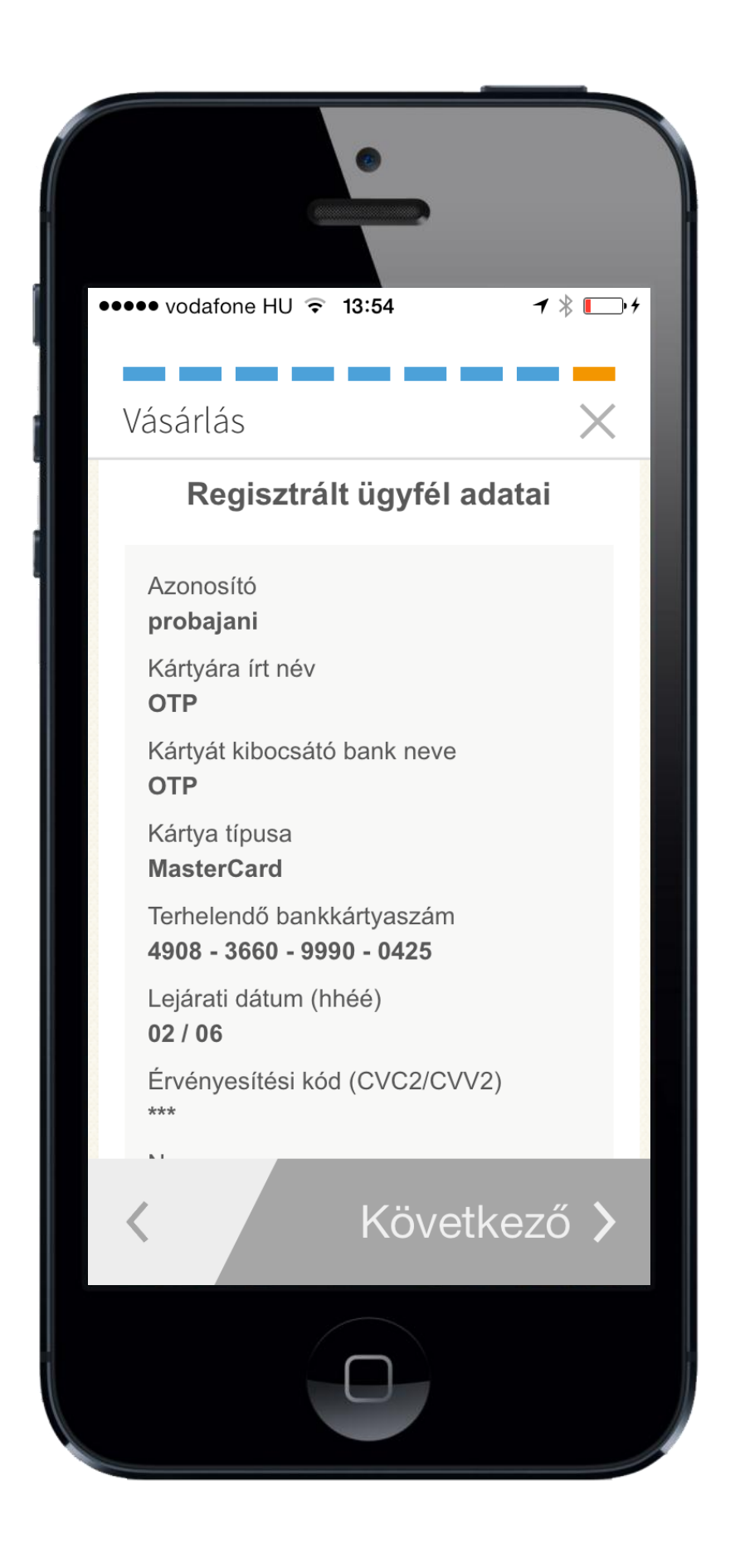

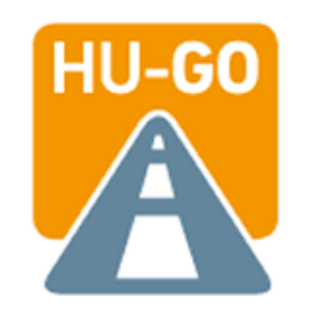

#### Kérjük, amennyiben az adatok megfelelőek, hagyja jóvá a vásárlást.

| <br>●●● vodafone HU   ●●● vodafone HU   ●    13:54    13:54                                                                                           |
|----------------------------------------------------------------------------------------------------|
| Vásárlás X                                                                                                    |
| Neve<br><b>Próba János</b>                                                                                                    |
| Jóváhagyás                                                                                                    |
| Visszavonás                                                                                                    |
| Módosítás                                                                                                    |
| Felhívjuk figyelmét, hogy<br>amennyiben az adatbevitel és a<br>Fizetés indítása nem történik meg 5<br>percen belül, a vásárlás elutasításra<br>kerül! |
| <                                                                                                    |
|                                                                                                    |

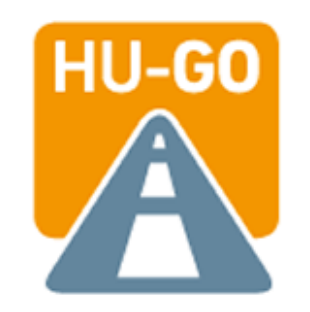

#### ltt olvashatja a vásárlási tranzakció visszaigazolását.

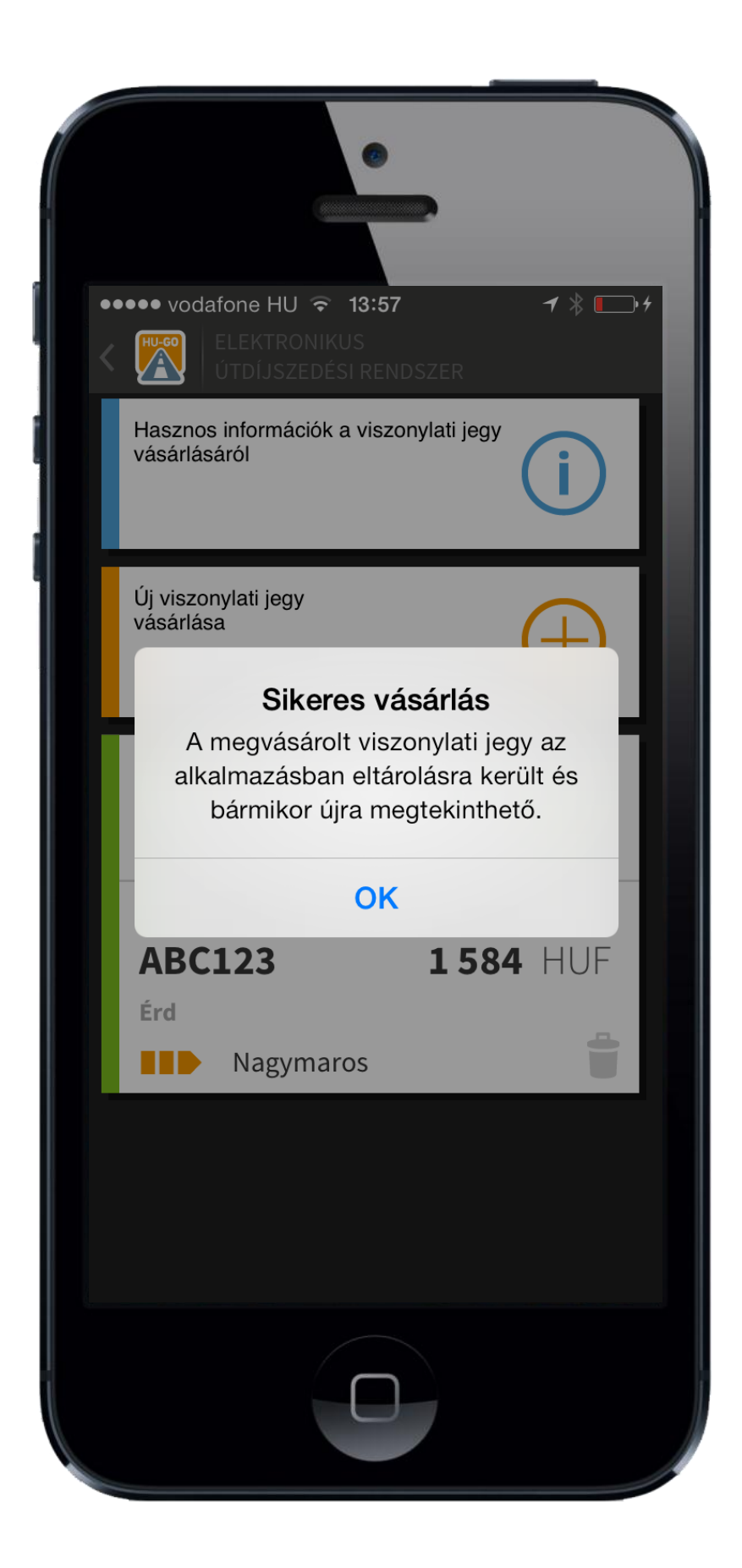

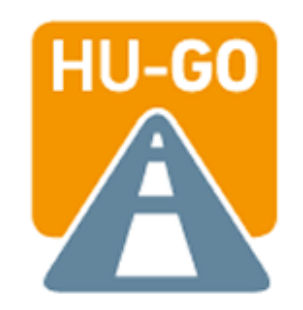

## Viszonylati jegy vásárlása korábban már regisztrált bankkártyával

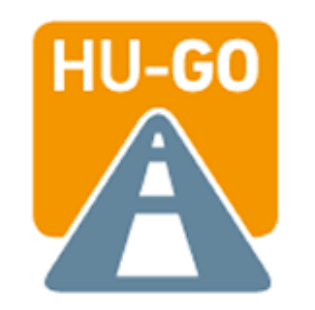

Amennyiben már regisztrált kártyával szeretne fizetni, válassza ki a használni kívánt bankkártyát.

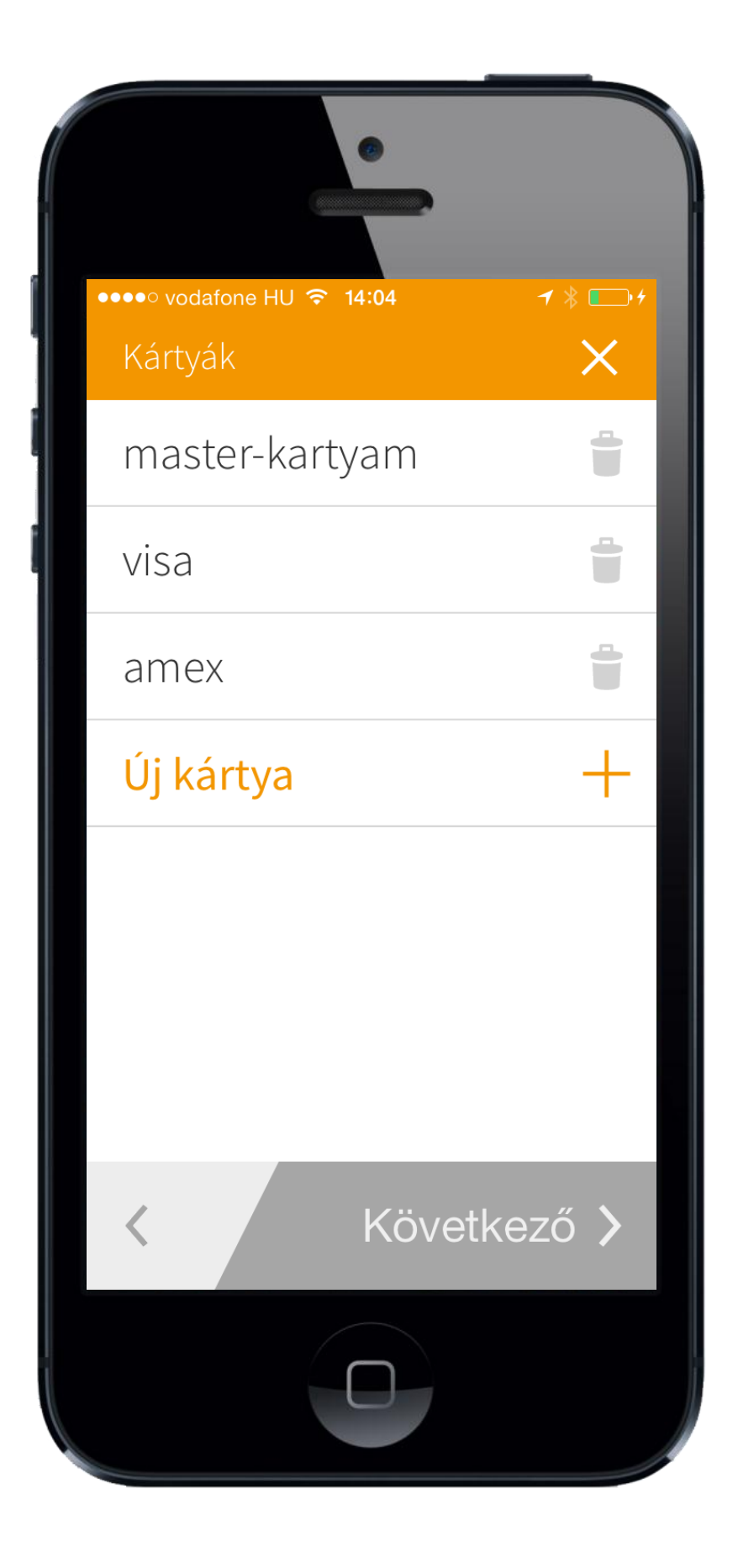

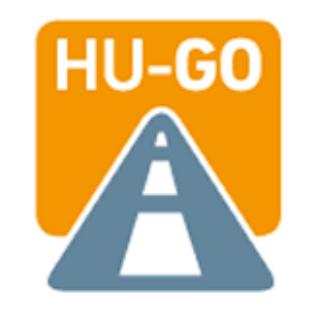

Kérjük adja meg a bankkártyához tartozó a regisztráció során megadott pin kódot, majd kattintson a "Tovább" ikonra.

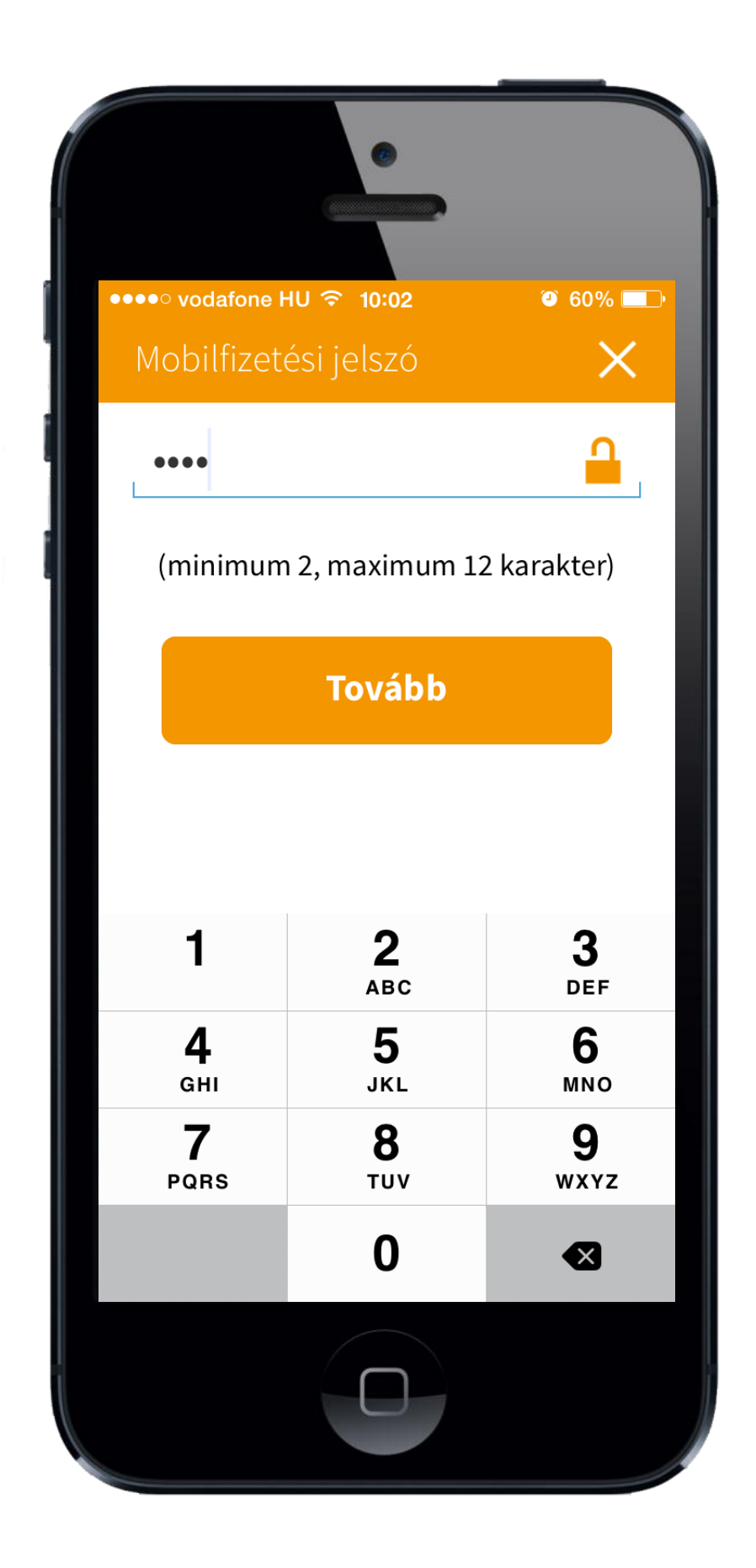

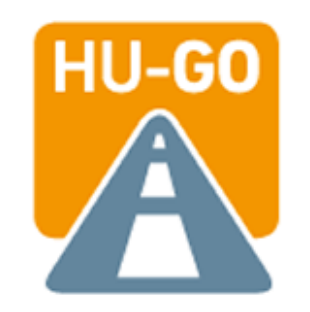

#### ltt olvashatja a vásárlási tranzakció visszaigazolását.

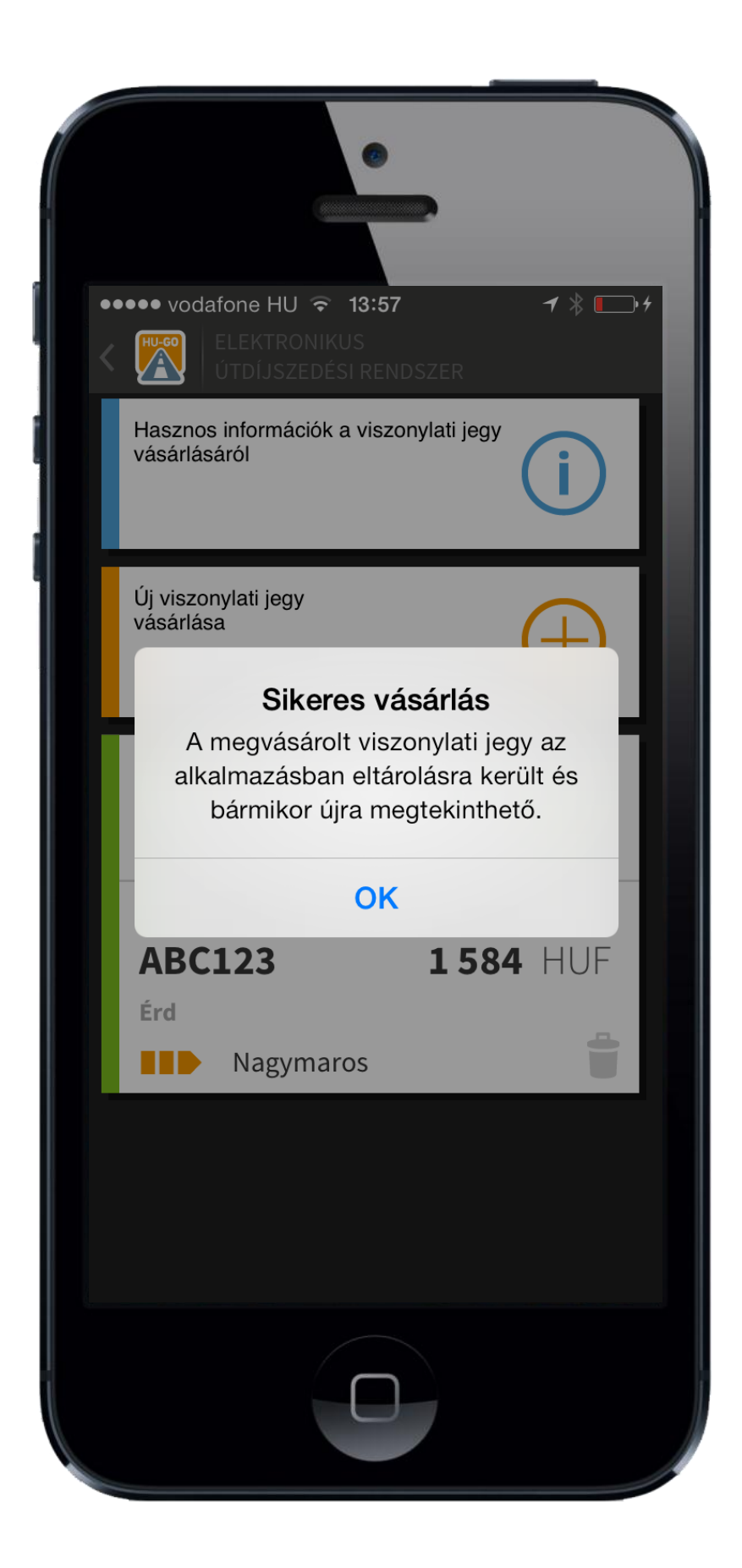

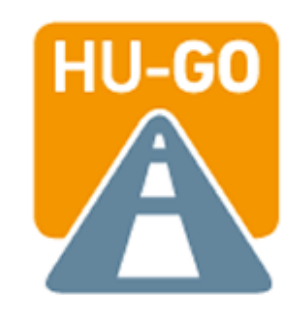

#### Viszonylati jegy vásárlása bankkártya adatok megadásával (bankkártya regisztrációja nélkül)

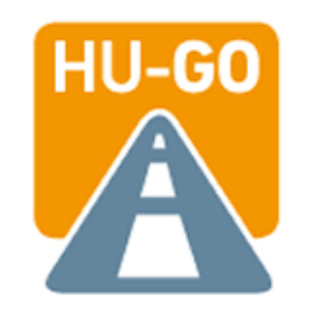

A megtervezett viszonylati jegy vásárlási folyamatának elindításához kérjük válassza ki az "Alkalmi bankkártya" fizetési módot.

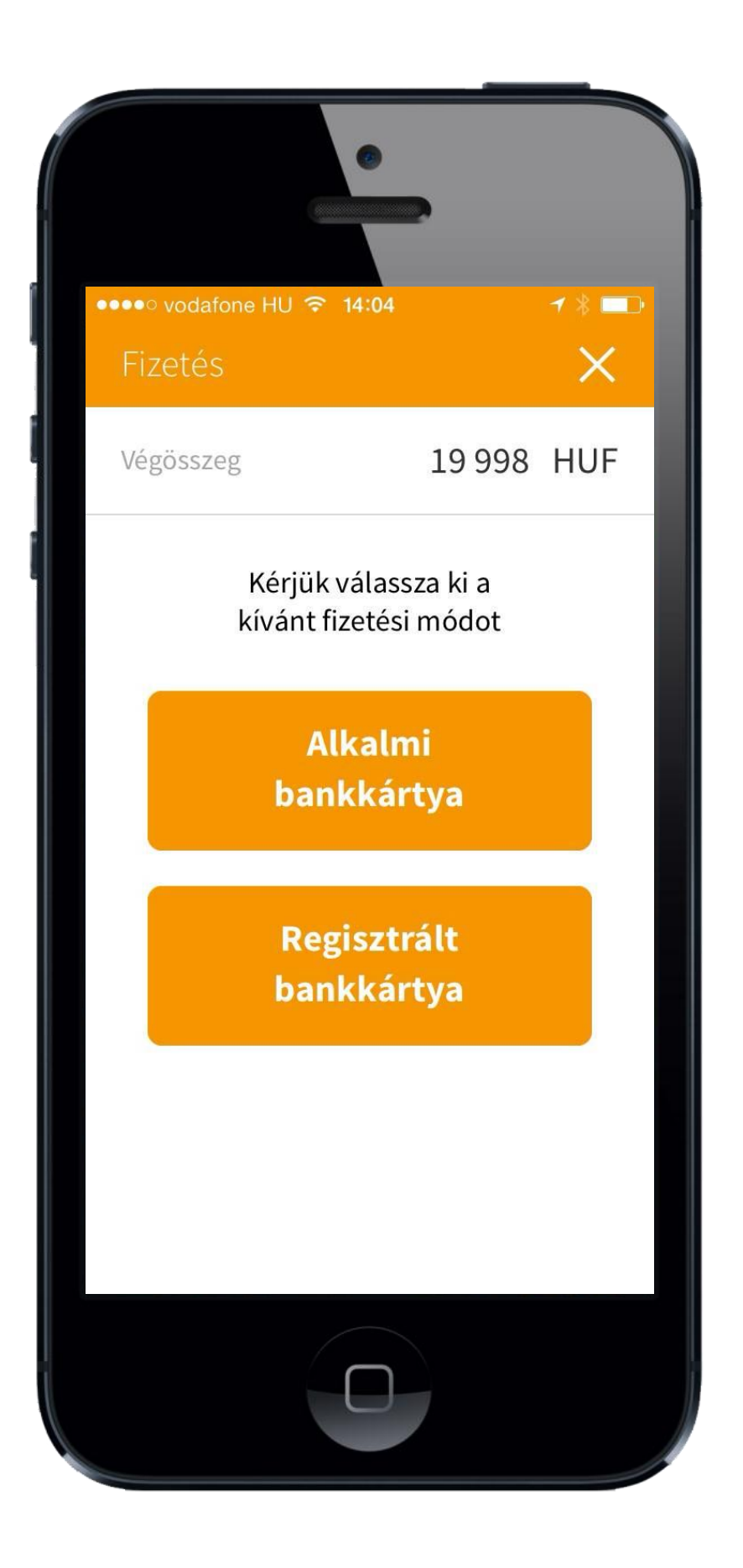

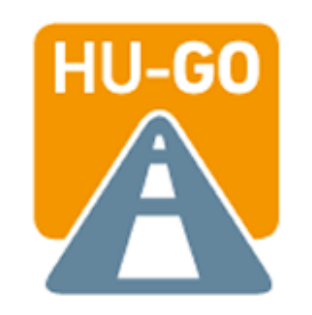

#### Kérjük adja meg a terhelendő bankkártya adatait.

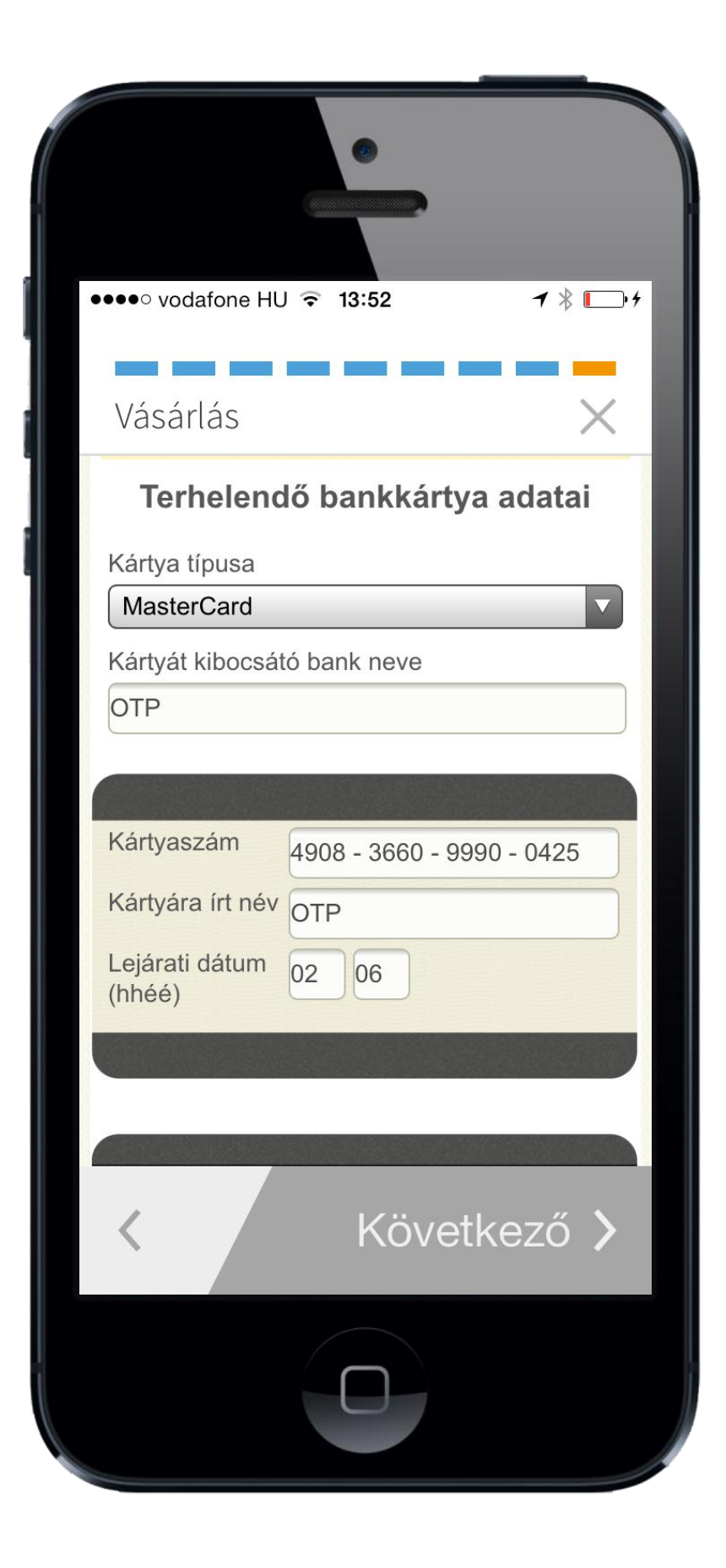

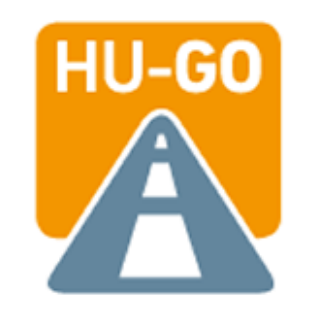

A kért adatok megadását követően, kattintson az oldal alján található "Tovább" ikonra.

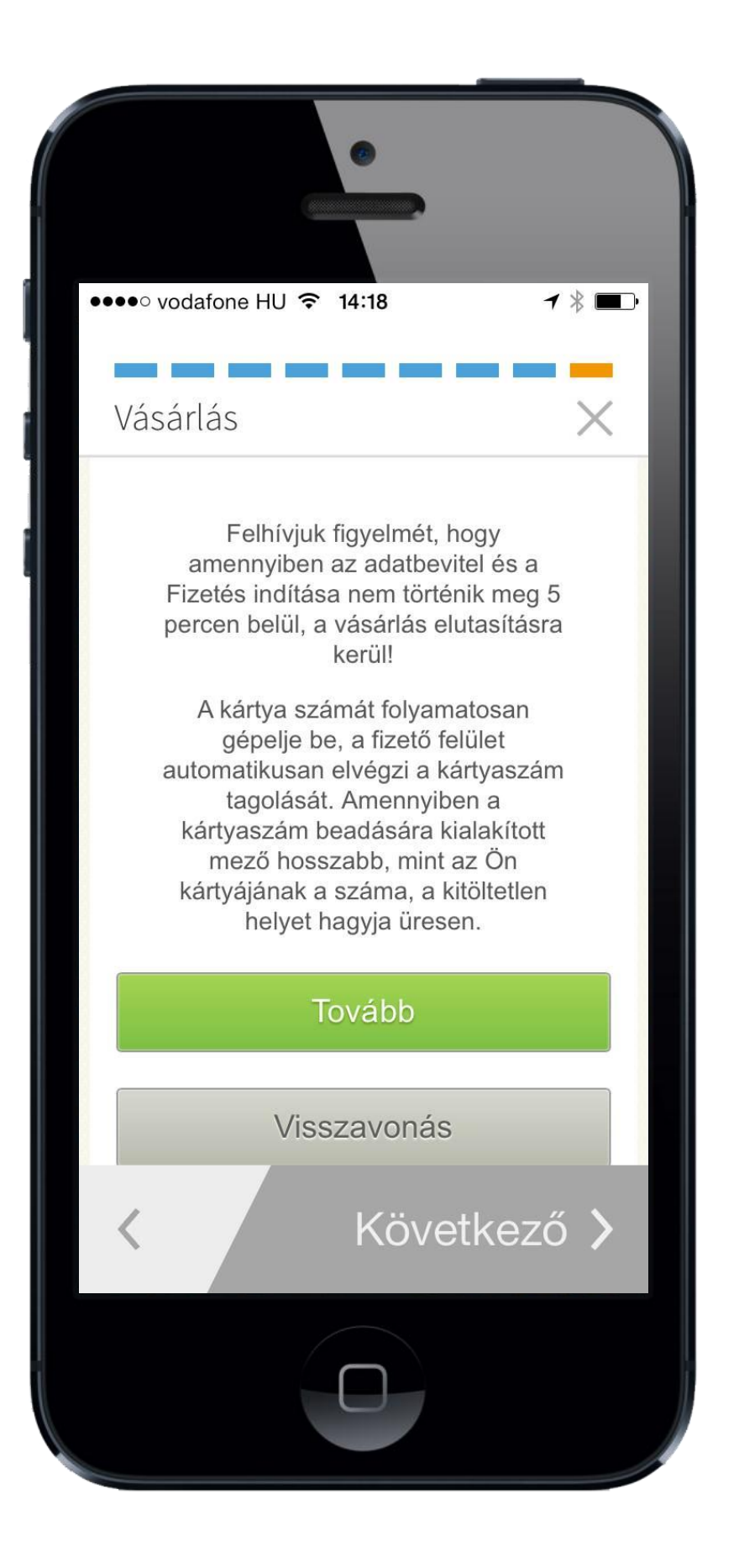

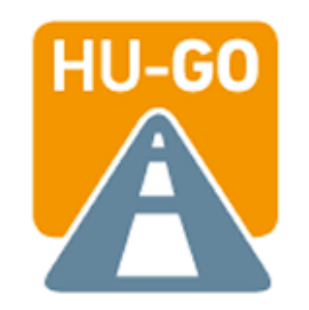

Itt ellenőrizheti az összesítő adatokat a fizetési tranzakcióval kapcsolatban.

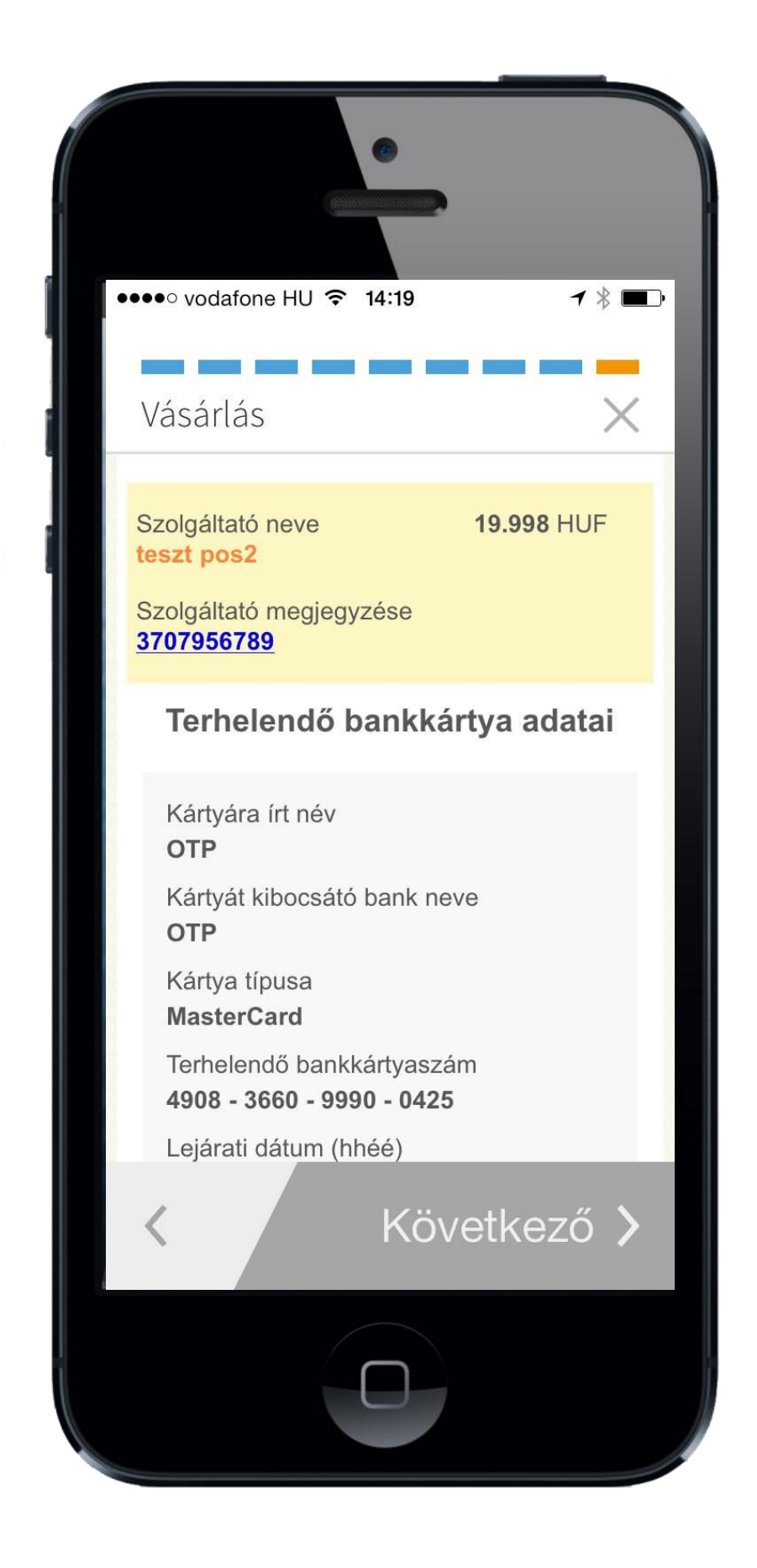

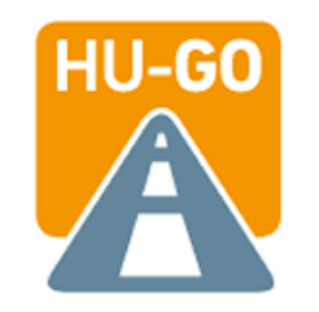

Amennyiben mindent rendben talál, az oldal alján kattintson a "Jóváhagyás" ikonra.

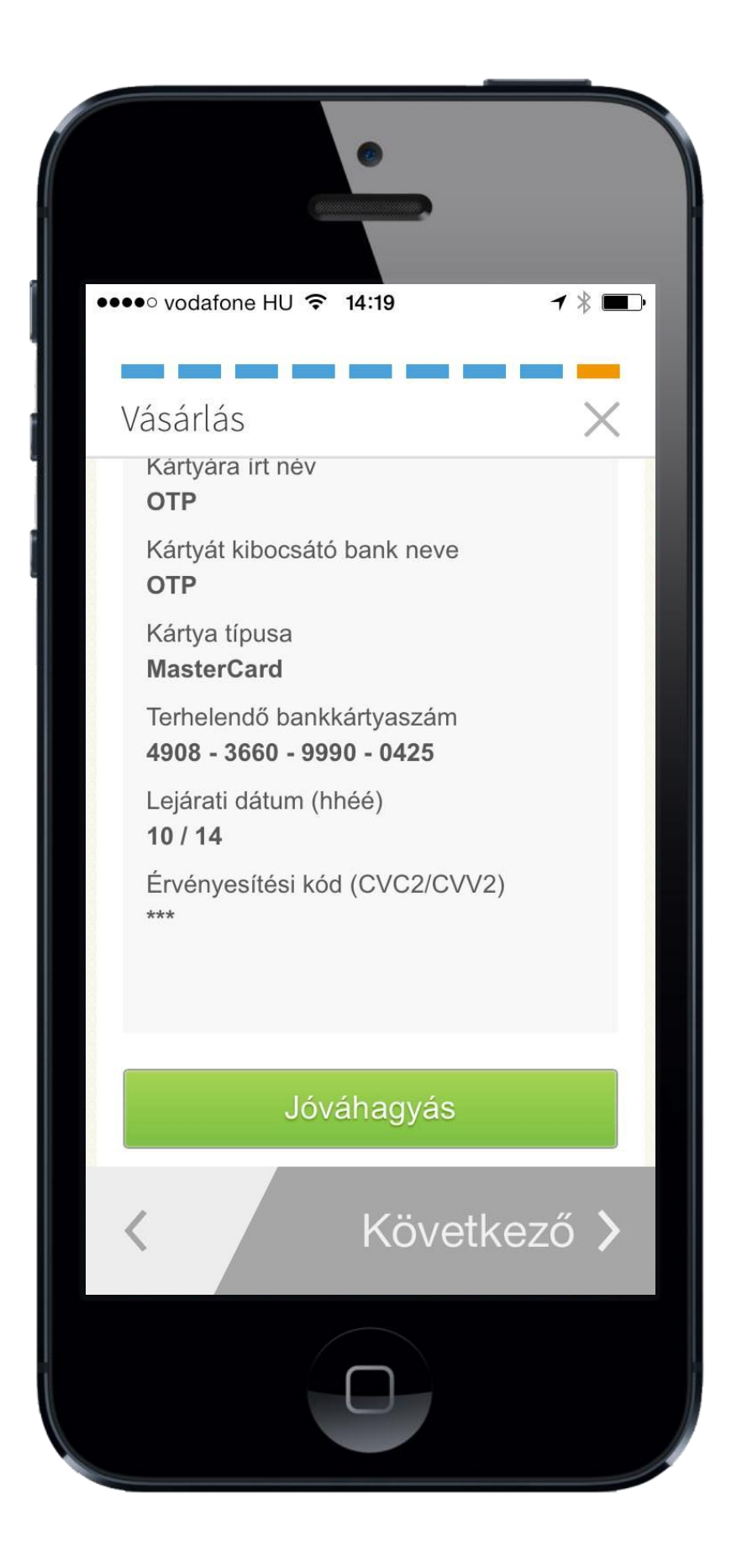

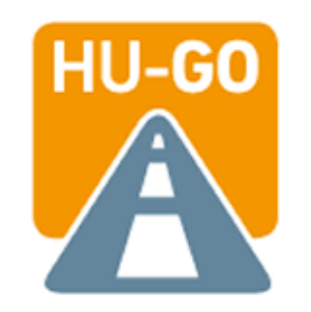

#### Néhány másodpercet követően itt olvashatja a vásárlásról szóló visszaigazolást.

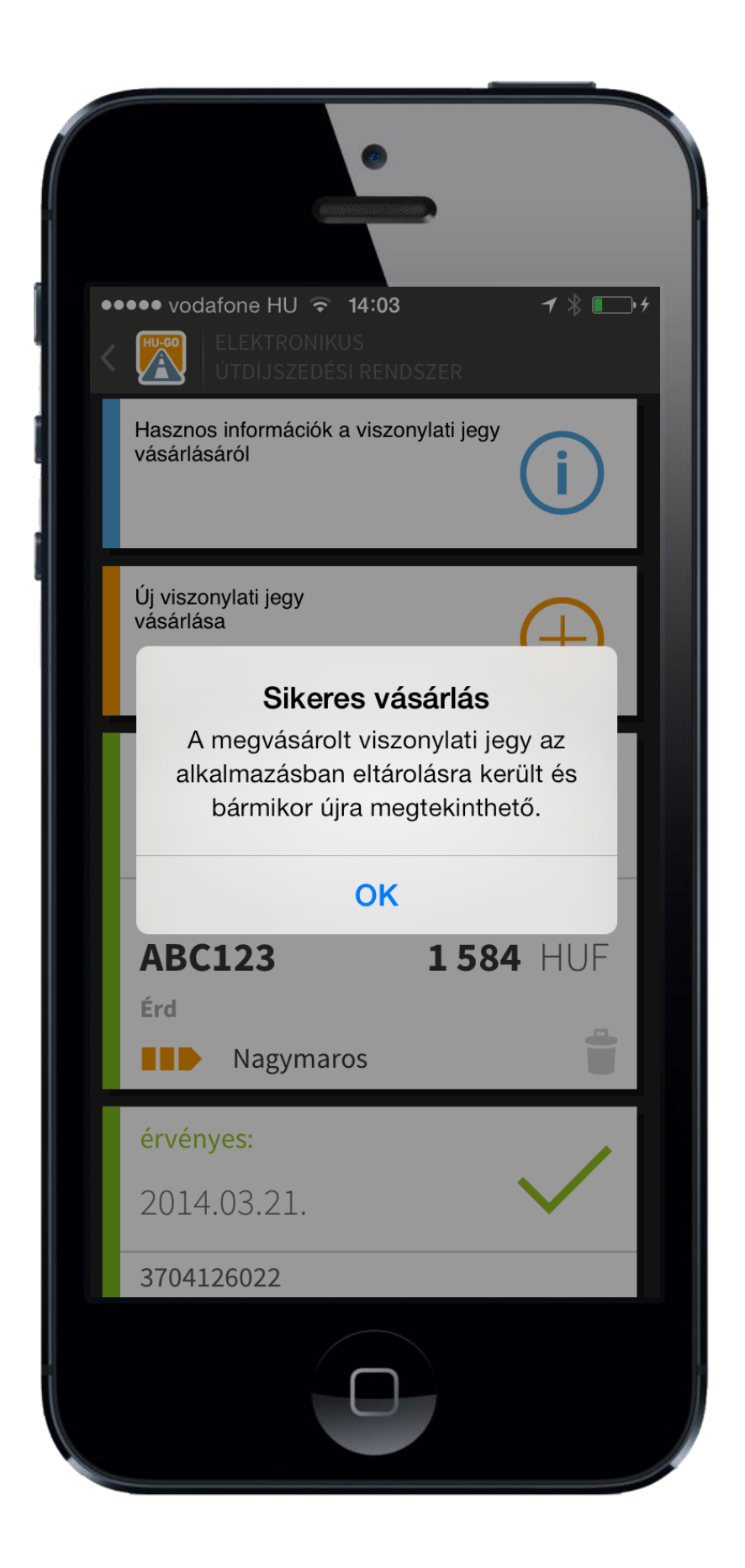

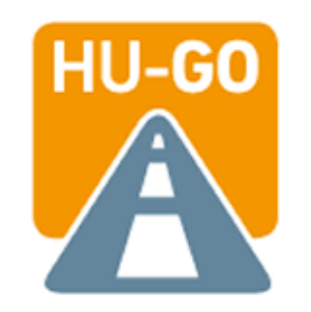

A sikeres vásárlást követően a kezdő képernyő jelenik meg, ahol megtekintheti a megvásárolt viszonylati jegy visszaigazolását is.

> A visszaigazolások törölhetők.

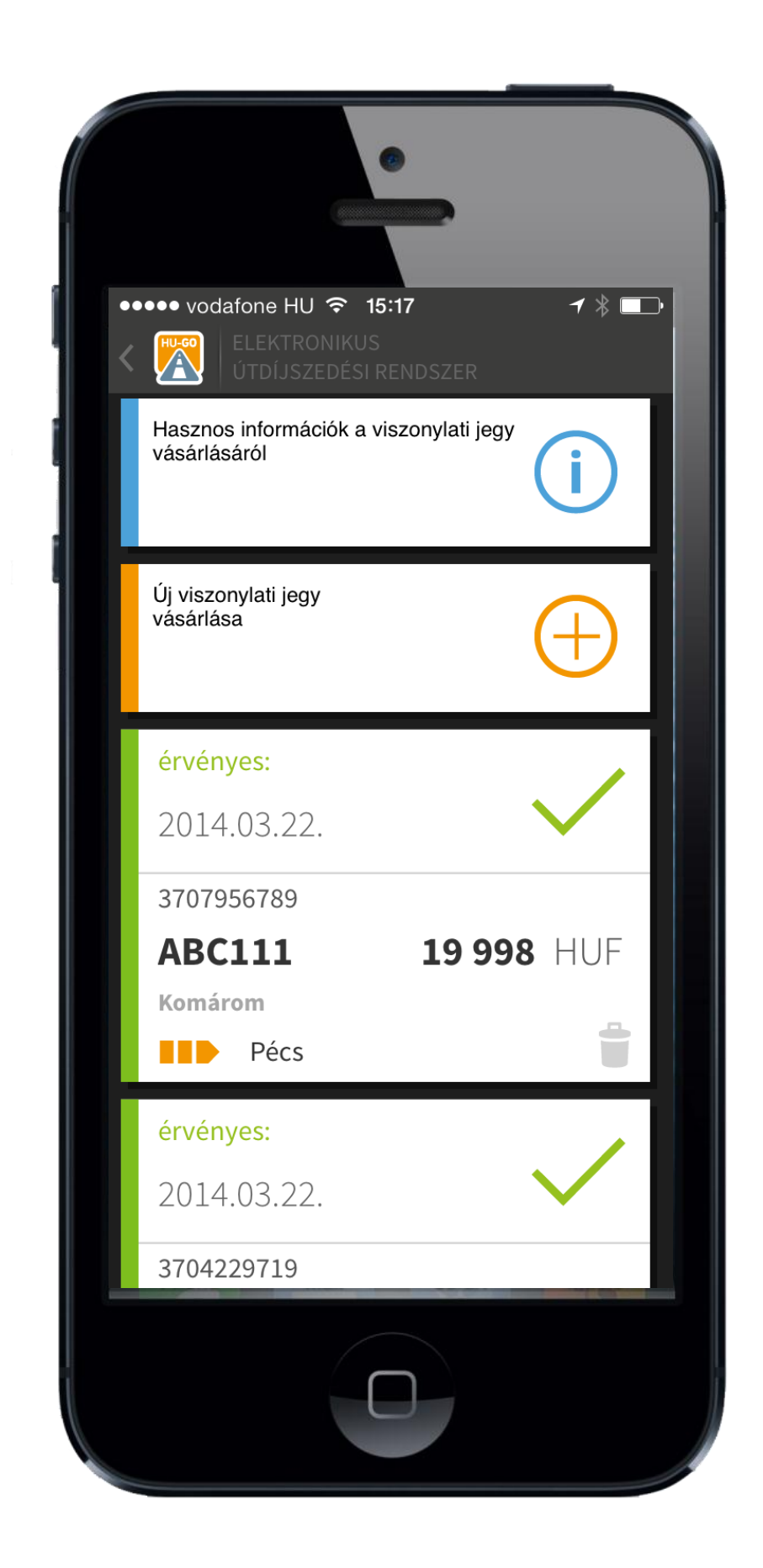

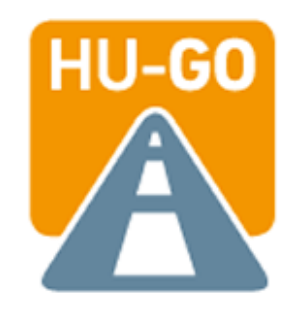

#### Köszönjük figyelmét!